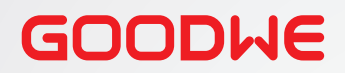

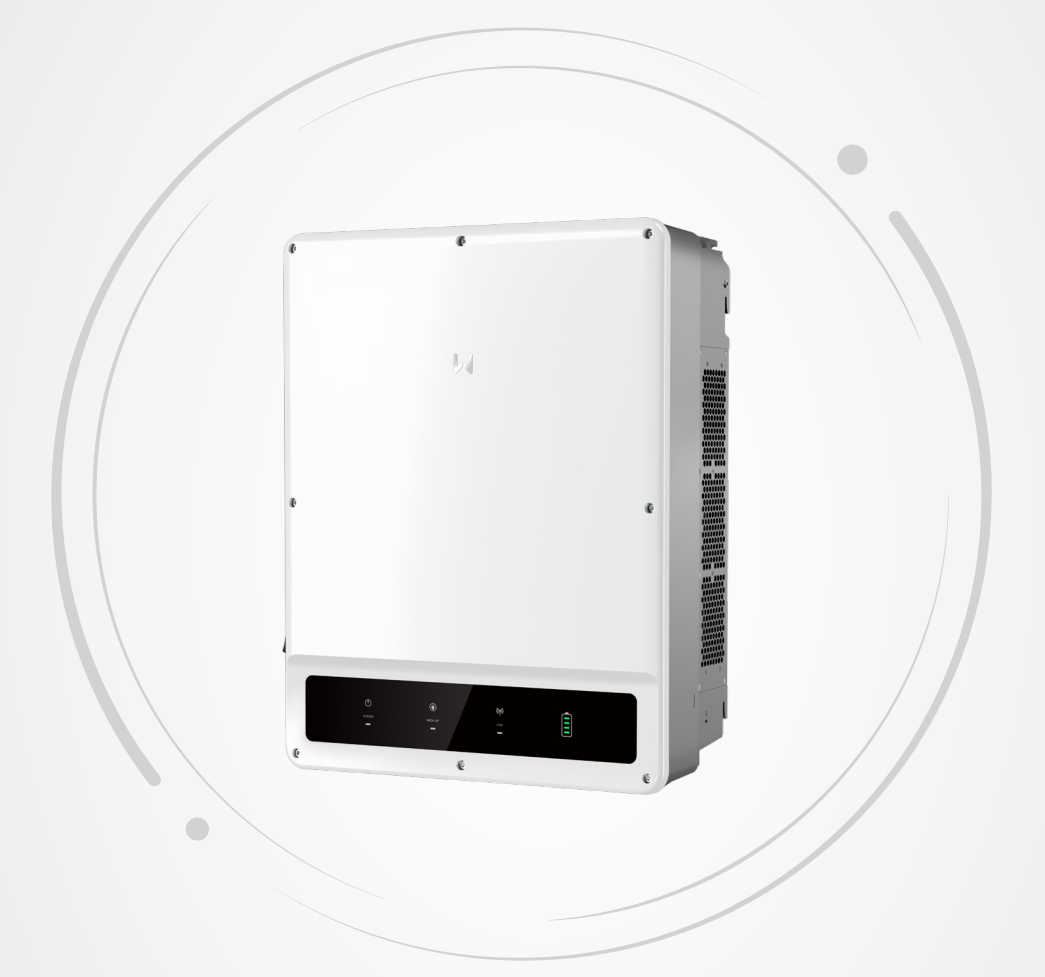

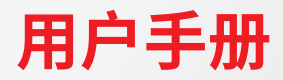

**光储混合逆变器** ET系列 (40-50kW)

V1.0-2024-04-08

#### 版权所有©固德威技术股份有限公司 2023。保留所有权利。

未经固德威技术股份有限公司授权,本手册所有内容不得以任何形式复制、传播或上传至公共网络等第三方平台。

#### 商标授权

**GOODIVE**以及本手册中使用的其他GOODWE商标归固德威技术股份有限公司所有。本手册中提及的所有其他商标或注册商标归其各自所有者所有。

#### 注意

因产品版本升级或其他原因,文档内容会不定期进行更新,如无特殊约定,文档内容不可取代产品标签中的 安全注意事项。文档中的所有描述仅作为使用指导。

# 目录

| 1 | 前言                  | 1  |
|---|---------------------|----|
|   | 1.1 适用产品            | 1  |
|   | 1.2 适用人员            | 1  |
|   | 1.3 符号定义            | 1  |
| _ |                     | _  |
| 2 | 安全注意事项              | 2  |
|   | 2.1 通用安全            | 2  |
|   | 2.2 光伏组串安全          | 2  |
|   | 2.3 逆变器安全           | 2  |
|   | 2.4 电池安全            | 3  |
|   | 2.5 人员要求            | 3  |
|   | 2.7 EU符合性声明         | 4  |
| 3 | 产品介绍                | 5  |
| - | 3.1 产品简介            | 5  |
|   | 3.2 应用场景            | 6  |
|   | 3.3 工作模式            | 9  |
|   | 3.3.1 系统工作模式        |    |
|   | 3.3.2 逆变器运行模式       | 14 |
|   | 3.4 功能特性            | 15 |
|   | 3.5 外观说明            | 18 |
|   | 3.5.1 外观介绍          |    |
|   | 3.5.2 尺寸            | 19 |
|   | 3.5.3 指示灯说明         | 19 |
|   | 3.5.4 铭牌说明          | 20 |
| 4 | 设备检查与友储             | 21 |
|   |                     | 21 |
|   | 7.1 亚次的恒星           | 21 |
|   | 7.2 反田行頃<br>1.2 交付仕 |    |
|   | 7.5 XIIII           |    |
| 5 | 安装                  | 23 |
|   | 5.1 安装要求            | 23 |
|   | 5.2 安装逆变器           | 26 |
|   | 5.2.1 搬运逆变器         | 26 |
|   | 5.2.2 安装逆变器         | 26 |
| 6 | 电气连接                | 28 |
|   | 6.1 安全注意事项          | 28 |
|   | 6.2 线缆要求            | 28 |
|   | 6.3 接线框图            | 29 |
|   | 6.4 连接保护地线          | 31 |

| 10 | 技术数据                        | 55   |
|----|-----------------------------|------|
|    | 9.5 定期维护                    | . 54 |
|    | 9.4 故障处理                    | .49  |
|    | 9.3 报废逆变器                   | .49  |
|    | 9.2 拆除逆变器                   | .49  |
|    | 9.1 逆变器下电                   | .48  |
| 9  | 系统维护                        | 48   |
|    | 8.3 通过小固云窗监控设备              | .47  |
|    | 8.2 通过SolarGo App设置逆变器参数    | .47  |
|    | 8.1 指示灯介绍                   | .46  |
| 8  | 系统调测                        | 46   |
|    | 7.2 设备上下电                   | .44  |
|    | 7.1 上电前检查                   | .44  |
| 7  | 设备试运行                       | 44   |
|    | 6.9 安装通信模块                  | .43  |
|    | 6.8.2(可选)连接STS/BMS/METER通信线 | 42   |
|    | 6.8.1 连接通信线                 | 40   |
|    | 68 诵信连接                     | 37   |
|    | 6.7 连接交流线                   | 35   |
|    | 6.6 连接由池线                   |      |
|    | 6.5. 连接直流输λ线(P\/)           | 32   |

## 1 前言

本文档主要介绍了逆变器的产品信息、安装接线、配置调测、故障排查及维护内容。请在安装、使用本产品 之前,认真阅读本手册,了解产品安全信息并熟悉产品的功能和特点。文档可能会不定期更新,请从官网获 取最新版本资料及产品更多信息。

### 1.1 适用产品

本文档适用于以下型号的混合逆变器(简称:ET):

- GW40K-ET-10
- GW50K-ET-10

### 1.2 适用人员

仅适用于熟悉当地法规标准和电气系统、经过专业培训、熟知本产品相关知识的专业人员。

### 1.3 符号定义

为更好地使用本手册,手册中使用了如下符号突出强调相关重要信息,请认真阅读符号及说明。

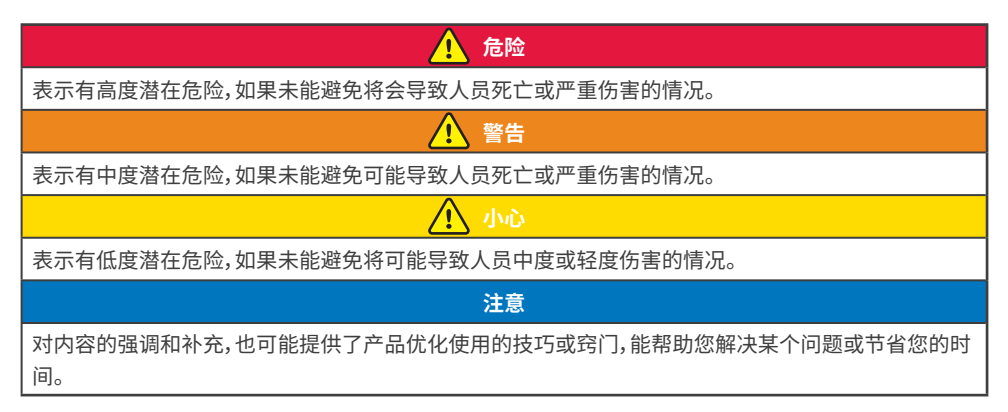

# 2 安全注意事项

本文档中包含的安全注意事项信息在操作设备时请务必始终遵守。

注意

逆变器已严格按照安全法规设计且测试合格,但作为电气设备,对设备进行任何操作前需遵守相关安全说明,如有操作不当可能将导致严重伤害或财产损失。

### 2.1 通用安全

#### 注意

- 因产品版本升级或其他原因,文档内容会不定期进行更新,如无特殊约定,文档内容不可取代产品标 签中的安全注意事项。文档中的所有描述仅作为使用指导。
- 安装设备前请认真阅读本文档以了解产品和注意事项。
- 设备所有操作必须由专业、合格的电气技术人员进行,技术人员需熟知项目所在地相关标准及安全规范。
- 逆变器进行操作时,需使用绝缘工具,佩戴个人防护用品,确保人身安全。接触电子器件需佩戴静电 手套、静电手环、防静电服等,保护逆变器不受静电损坏。
- 未按照本文档或对应用户手册要求安装、使用、配置逆变器造成的设备损坏或人员伤害,不在设备厂 商责任范围之内。更多产品质保信息请通过官网获取:<u>https://www.goodwe.com/warrantyrelated.</u> html。

### 2.2 光伏组串安全

| 请 | 使用随箱配发的直流接线端子连接逆变器直流线缆。如果使用其他型号的直流接线端子可能导致严 |
|---|---------------------------------------------|
| 重 | 后果,因此引起的设备损坏不在设备厂商责任范围之内。                   |
|   | ▲ 警告                                        |
| • | 确保组件边框和支架系统接地良好。                            |
|   |                                             |

- 直流线缆连接完成后请确保线缆连接紧固、无松动。
- 使用万用表测量直流线缆正、负极,确保正负极正确,未出现反接;且电压在允许范围内。
- 请勿将同一路PV组串连接至多台逆变器,否则可能导致逆变器损坏。

### 2.3 逆变器安全

## 1 警告

- 确保并网接入点的电压和频率符合逆变器并网规格。
- 逆变器交流侧推荐增加断路器或保险丝等保护装置,保护装置规格需大于逆变器交流输出额定电流的1.25倍。
- 交流输出线推荐使用铜芯线缆。
- 当逆变器单次发生过载保护时,逆变器可自动重启;如果多次发生,逆变器重启时间将延长,如需尽快重启逆变器,可通过SolarGo App立即重启逆变器。

### 🚹 危险

- 逆变器安装过程中请避免底部接线端子承重,否则将导致端子损坏。
- 逆变器安装后,箱体上的标签、警示标志必须清晰可见,禁止遮挡、涂改、损坏。
- 逆变器箱体上的标识如下:

| 4  | 高电压危险。逆变器运行时存在<br>高压,对逆变器进行操作时,请确<br>保逆变器已断电。 |          | 延时放电。设备下电后,请等待5<br>分钟至设备完全放电。                  |
|----|-----------------------------------------------|----------|------------------------------------------------|
|    | 操作设备前,请详细阅读产品说<br>明书。                         | <u>^</u> | 设备运行后存在潜在危险。操作<br>时,请做好防护。                     |
|    | 逆变器表面存在高温,设备运行<br>时禁止触摸,否则可能导致烫伤。             |          | 保护接地线连接点。                                      |
| CE | CE 标志                                         | X        | 设备不可当做生活垃圾处理,请<br>根据当地的法律法规处理设备,<br>或者寄回给设备厂商。 |
|    | RCM标志                                         | -        | -                                              |

### 2.4 电池安全

🚹 警告

- 与逆变器配套使用的电池需经过逆变器厂商批准,批准的电池清单可通过官网获取。
- 安装设备前请认真阅读电池对应的用户手册以了解产品和注意事项,请严格按照电池用户手册要求 操作。
- 若电池已完全放电,请严格按照对应型号的电池用户手册对电池进行充电。
- 电池电流可能会受到一些因素的影响,如:温度、湿度、天气状况等,可能会导致电池限流,影响带载 能力。
- 如果电池无法启动,请尽快联系售后服务中心;否则,电池可能会永久损坏。
- 使用万用表测量直流线缆正、负极,确保正负极正确;且电压在允许范围内。
- 请勿将同一电池组连接至多台逆变器,否则可能导致逆变器损坏。

### 2.5 人员要求

#### 注意

- 负责安装维护设备的人员,必须先经严格培训,了解各种安全注意事项,掌握正确的操作方法。
- 安装、操作、维护、更换设备或部件仅允许有资格的专业人员或已培训人员进行操作。

## 2.7 EU符合性声明

可在欧洲市场销售的具有无线通信功能的设备满足以下指令要求:

- Radio Equipment Directive 2014/53/EU (RED)
- Restrictions of Hazardous Substances Directive 2011/65/EU and (EU) 2015/863 (RoHS)
- Waste Electrical and Electronic Equipment 2012/19/EU
- Registration, Evaluation, Authorization and Restriction of Chemicals (EC) No 1907/2006 (REACH)

更多EU符合性声明,可从官网获取: https://en.goodwe.com.

可在欧洲市场销售的不具有无线通信功能的设备满足以下指令要求:

- Electromagnetic compatibility Directive 2014/30/EU (EMC)
- Electrical Apparatus Low Voltage Directive 2014/35/EU (LVD)
- Restrictions of Hazardous Substances Directive 2011/65/EU and (EU) 2015/863 (RoHS)
- Waste Electrical and Electronic Equipment 2012/19/EU
- Registration, Evaluation, Authorization and Restriction of Chemicals (EC) No 1907/2006 (REACH) 更多EU符合性声明,可从官网获取: https://en.goodwe.com.

## 3 产品介绍

## 3.1 产品简介

#### 功能概述

逆变器在光储系统中通过集成的能量管理系统,控制和优化能量流。自用模式下可将光伏系统中产生的电量优先供负载使用、多余电量存储至电池、当电池充满可输出至电网等。

逆变器搭配STS组网时,支持连接发电机和大负载如:热泵、大功率电机;单台非变频电机设备功率需 ≪5.5kVA。

#### 型号说明

本文档适用于以下型号的混合逆变器:

- GW40K-ET-10
- GW50K-ET-10

# GW40K-ET-10

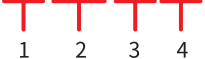

| 序号 | 含义   |                                                       |
|----|------|-------------------------------------------------------|
| 1  | 品牌代码 | GW:固德威                                                |
| 2  | 额定功率 | <ul><li>40K:额定功率为40kW</li><li>50K:额定功率为50kW</li></ul> |
| 3  | 产品系列 | ET:ET系列混合逆变器                                          |
| 4  | 版本代码 | 10:第一代逆变器                                             |

#### 支持的电网形式

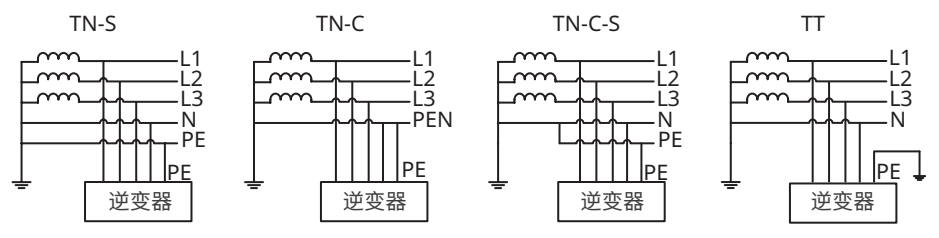

### 3.2 应用场景

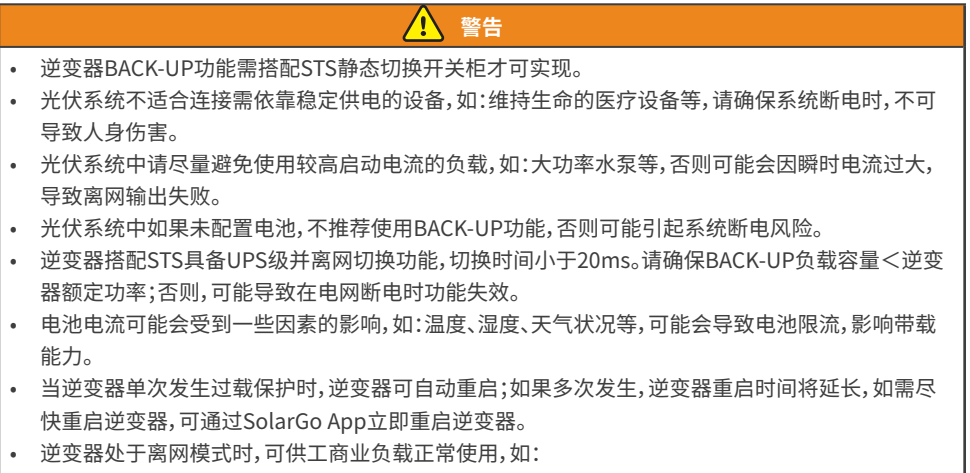

- 感性负载:单台设备功率≤5.5kVA,且多台设备不可同时启机。
- 非线性负载:总功率 ≤ 0.66Pn。Pn指逆变器额定输出功率。

#### 逆变器无STS组网

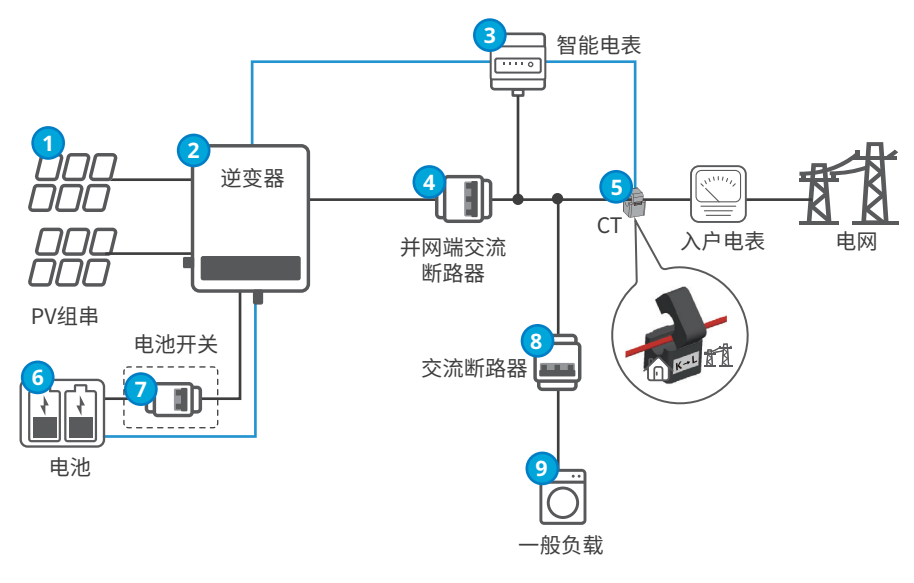

——— 功率线

\_\_\_\_\_\_ 信号线

| 序号 | 部件           | 说明                                                                                                    |  |
|----|--------------|----------------------------------------------------------------------------------------------------|--|
| 1  | PV组串         | PV组串由光伏组件串联组成。                                                                                                    |  |
| 2  | 逆变器          |                                                                                                    |  |
| 3  | 智能电表         | 请使用逆变器随箱发货GM330型号或GM3000型号电表。                                                                                                    |  |
| 4  | 并网端交流断<br>路器 | <ul> <li>请自备交流断路器。</li> <li>交流断路器,规格要求:</li> <li>GW40K-ET-10:额定电压≥400Vac,额定电流≥80A</li> <li>GW50K-ET-10:额定电压≥400Vac,额定电流≥100A</li> </ul> |  |
| 5  | СТ           | <ul> <li>使用GM330电表时请根据电表手册中推荐的CT进行选型,并通过APP设置CT变比。</li> <li>使用GM3000电表时请使用随电表发货的CT。</li> </ul>                                          |  |
| 6  | 电池           | 根据逆变器和电池匹配列表进行选型。                                                                                                    |  |
| 7  | (可选)电池<br>开关 | <ul> <li>需满足当地法规要求。推荐自备2P直流开关。</li> <li>推荐规格:</li> <li>额定电压≥1000Vdc,额定电流≥125A</li> </ul>                                                |  |
| 8  | 交流断路器        | 规格要求需根据实际使用负载决定。                                                                                                    |  |
| 9  | 一般负载         | 并网端负载可根据实际需求连接。                                                                                                    |  |

#### 逆变器搭配STS组网

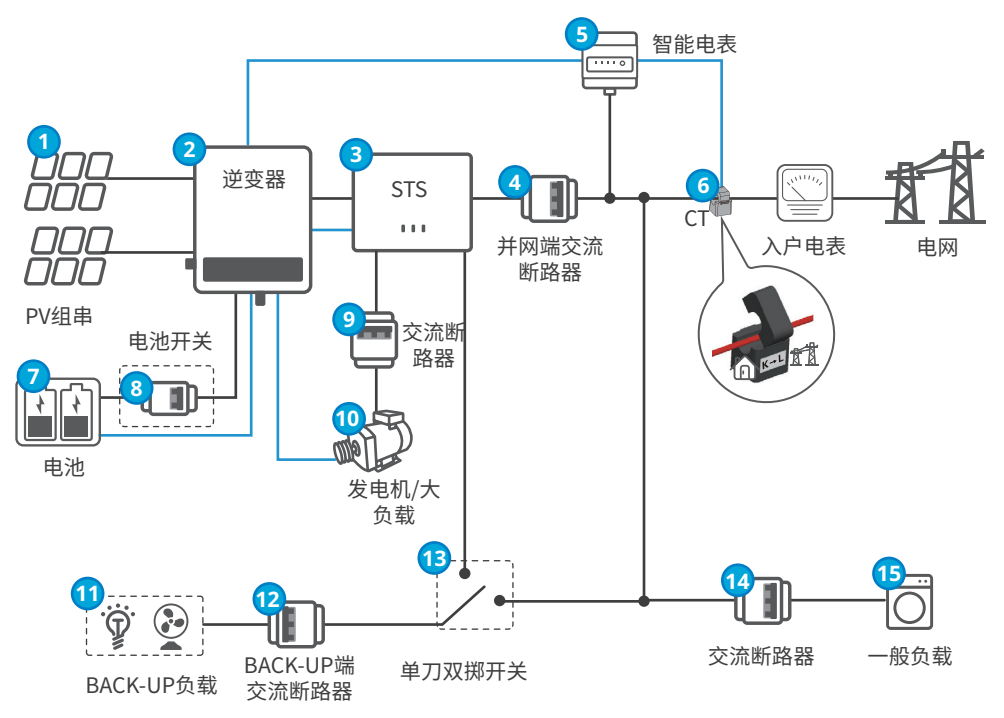

——— 功率线

- 信号线

| 序号 | 部件           | 说明                                                                                                    |  |
|----|--------------|----------------------------------------------------------------------------------------------------|--|
| 1  | PV组串         | PV组串由光伏组件串联组成。                                                                                                    |  |
| 2  | 逆变器          |                                                                                                    |  |
| 3  | STS          | 支持STS系列静态转换开关。                                                                                                    |  |
| 4  | 并网端交流断<br>路器 | <ul> <li>请自备交流断路器。</li> <li>交流断路器,规格要求:</li> <li>GW40K-ET-10:额定电压≥400Vac,额定电流≥80A</li> <li>GW50K-ET-10: 额定电压≥400Vac,额定电流≥100A</li> </ul> |  |
| 5  | 智能电表         | 请使用逆变器随箱发货GM330型号或GM3000型号电表。                                                                                                    |  |
| 6  | СТ           | <ul> <li>使用GM330电表时请根据电表手册中推荐的CT进行选型,并通过APP设置CT变比。</li> <li>使用GM3000电表时请使用随电表发货的CT。</li> </ul>                                           |  |
| 7  | 电池           | 根据逆变器和电池匹配列表进行选型。                                                                                                    |  |
| 8  | (可选)电池<br>开关 | <ul> <li>・ 需满足当地法规要求。推荐自备2P直流开关。</li> <li>・ 推荐规格:</li> <li>・ 额定电压≥1000Vdc,额定电流≥125A</li> </ul>                                           |  |

| 序号 | 部件                | 说明                                                                                                    |  |
|----|-------------------|----------------------------------------------------------------------------------------------------|--|
| 9  | 交流断路器             | 规格要求需根据实际使用负载决定。                                                                                                    |  |
| 10 | 发电机/大负载           | <ul> <li>支持连接发电机或大负载。发电机和大负载不可同时接入STS。</li> <li>逆变器可控制连接在STS上的发电机启停或大负载供电/断电。</li> <li>支持接入的发电机和大负载规格要求为:</li> <li>发电机:电压范围180~280V,频率范围40~60Hz,功率≤55kVA。</li> <li>大负载:单台设备功率需≤55kVA。</li> </ul> |  |
| 11 | BACK-UP端<br>负载    | <ul> <li>支持连接总功率不超过50kW的备用负载,如需要24小时供电的负载或<br/>其他重要负载。</li> <li>支持不平衡负载,如L1、L2、L3分别接不同功率的负载。</li> </ul>                                                                                          |  |
| 12 | BACK-UP端交<br>流断路器 | <ul> <li>请自备交流断路器。</li> <li>交流断路器,规格要求:</li> <li>GW40K-ET-10:额定电压≥400Vac,额定电流≥80A</li> <li>GW50K-ET-10:额定电压≥400Vac,额定电流≥100A</li> </ul>                                                          |  |
| 13 | (可选)单刀双<br>掷开关    | <ul> <li>请自备单刀双掷开关</li> <li>为确保STS下电维护时BACK-UP端口负载可继续工作,推荐安装单刀双掷开关。</li> <li>单刀双掷开关,规格要求:</li> <li>GW40K-ET-10:额定电压≥400Vac,额定电流≥80A</li> <li>GW50K-ET-10:额定电压≥400Vac,额定电流≥100A</li> </ul>        |  |
| 14 | 交流断路器             | 规格要求需根据实际使用负载决定。                                                                                                    |  |
| 15 | 一般负载              | 并网端负载可根据实际需求连接。                                                                                                    |  |

## 3.3 工作模式

### 3.3.1 系统工作模式

#### 自发自用模式

|   | 注意                                          |
|---|---------------------------------------------|
| • | 太阳能发电优先考虑自发自用,多余电量给电池充电;在夜间无太阳能发电时,使用电池给负载供 |
|   | 电;提高太阳能发电系统自发自用率,节省电费。                      |
| • | 适用于电价高,太阳能发电上网电价补贴较少或无补贴的地区。                |
|   | <u>4</u> <b>-</b> .                         |

- 白天:
  - 当光伏系统中产生的电量充足时,光伏系统中产生的电量优先给负载供电,多余的电量给电池充电,再剩余的电量出售给电网。
  - 当光伏系统中产生的电量不足负载使用时,优先使用电池电量供负载使用,如电池电量不足,则由电网给负载供电。
- 夜间:

如果电池电量充足,由电池为负载供电。如果电池电量不足,则由电网给负载供电。

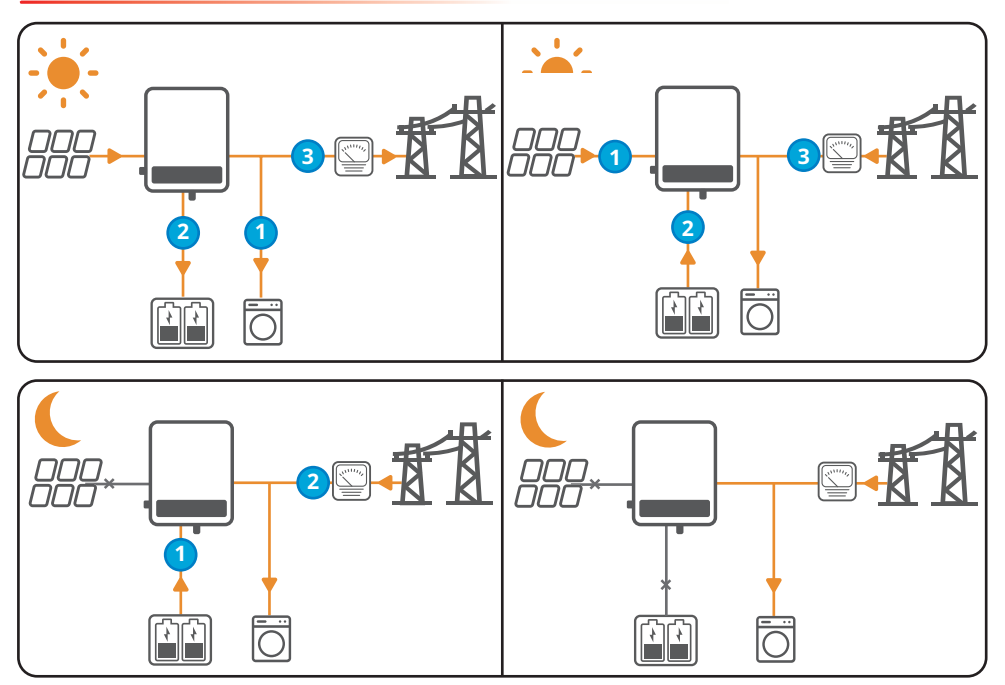

#### 注意

自发自用模式下搭配STS可在电网断电时,电池放电给BACK-UP端负载供电。

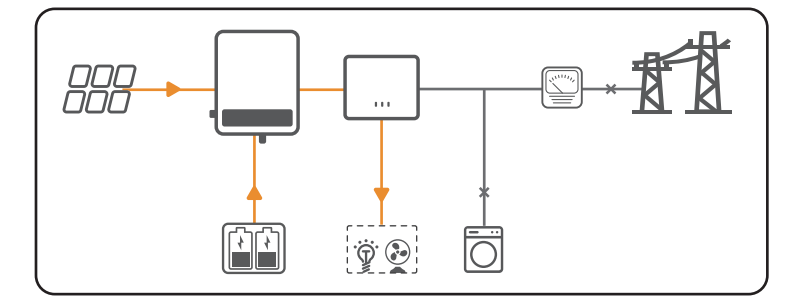

#### 经济模式

注意

- 在满足当地法律法规的情况下,才可选用经济模式,如:是否允许电网给电池充电,是否允许电池放电卖到电网。若否,请勿使用该模式。
- 推荐在波峰、波谷电价相差较大的场景中使用经济模式。
- 当电费处于波谷时,可设置电网给电池充电时间,给电池进行充电。
- 当电费处于波峰时,优先使用电池给负载供电,剩余电量可出售给电网。

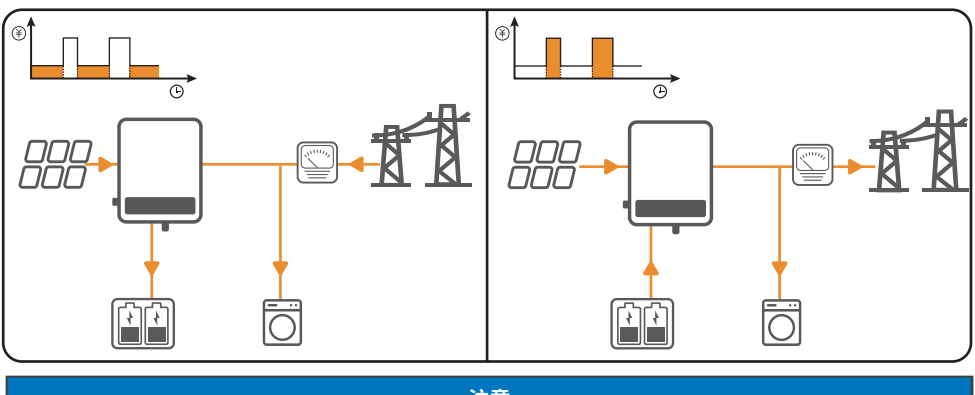

注意

### 经济模式下搭配STS实现电池备用功能。

- 收到停电通知时或恶劣天气时,可在电网停电前设置给电池充电。
- 电网停电时可使用电池给负载供电。

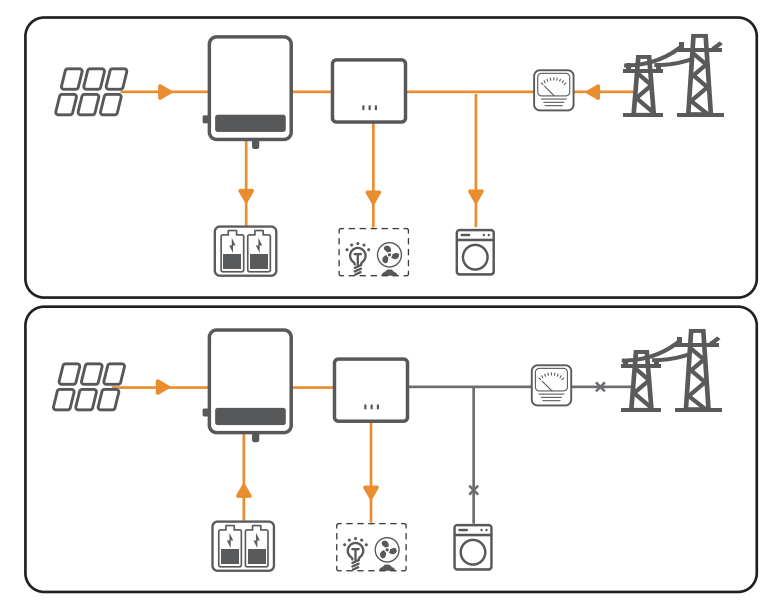

#### 备用模式

注意

- 备用模式需搭配STS实现。
- 备用模式可设置并网和离网时不同电池SOC值。当电网断电时逆变器转为离网工作,电池可放电给 负载供电确保BACK-UP负载不断电;电网恢复时逆变器转为并网工作,若电池SOC低于设置SOC,可 给电池充电。
- 电网买电给电池充电,需满足当地电网法律法规要求。
- 建议电网不稳定地区使用。

- 电池SOC低于设定值时,太阳能发电和电网端买电给负载使用并给电池充电.
- 电网断电时,若光伏发电功率不能满足负载使用,电池放电补充该部分功率,确保BACK-UP端负载不断 电。

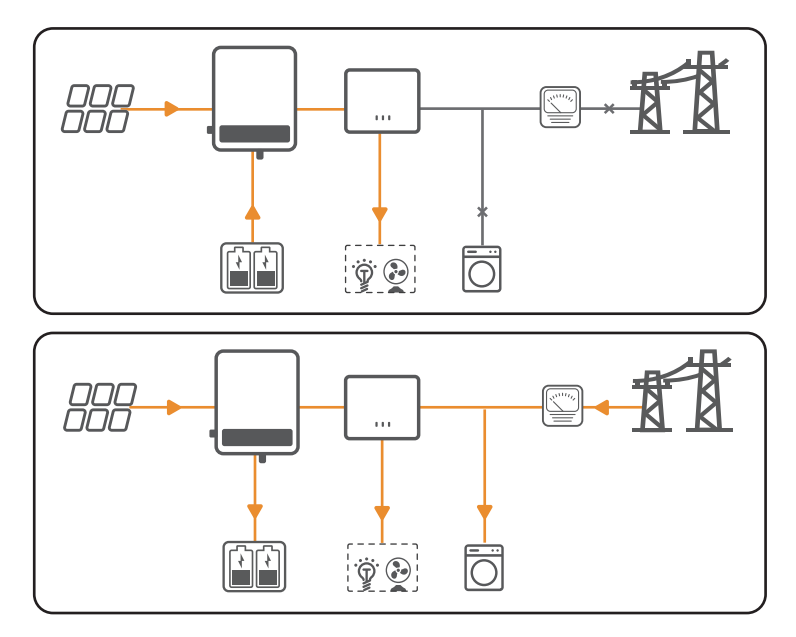

#### 需量管理模式

注意

需量管理模式主要适用于工商业场景。当负载用电总功率在短时间内超出用电配额时,可以利用电池放电减少超出配额部分的功率。

- 光伏发电功率加电网买电配额大于负载使用功率时,多余功率可给电池充电。
- 负载使用功率大于光伏系统中产生的电量加电网买电配额时,电池放电补充多余功率。

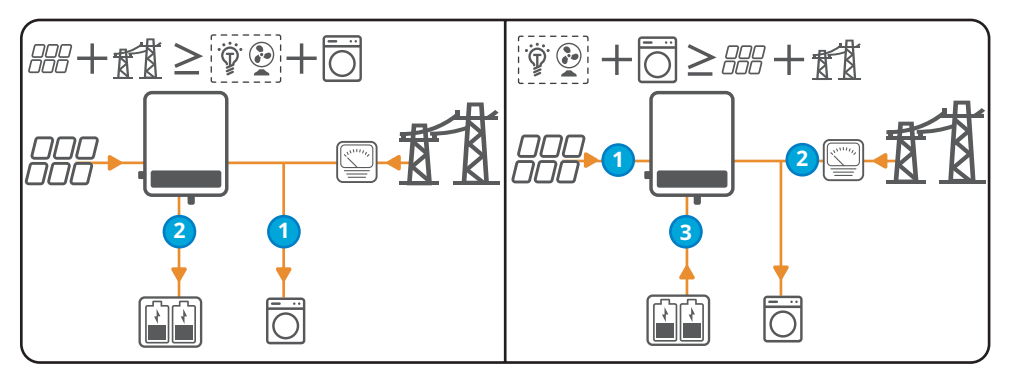

#### 延迟充电模式

### 注意

- 延迟充电模式可避免电池快速充满,当光伏能量大于限制功率值时能量浪费。
- 适用于有并网功率输出限制地区。
- 白天:太阳能发电优先满足负载使用后,当光伏多余电量小于限功率值时,优先输出至并网卖电;当光 伏多余能量大于限功率值时,利用限制输出功率以上多余功率给电池充电,防止电量浪费。
- 夜间:如果电池电量充足,由电池为负载供电。如果电池电量不足,则由电网给负载供电。

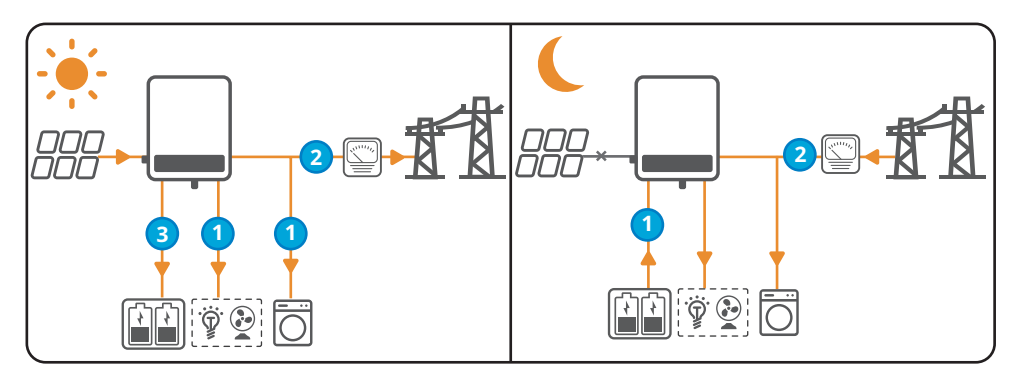

### 3.3.2 逆变器运行模式

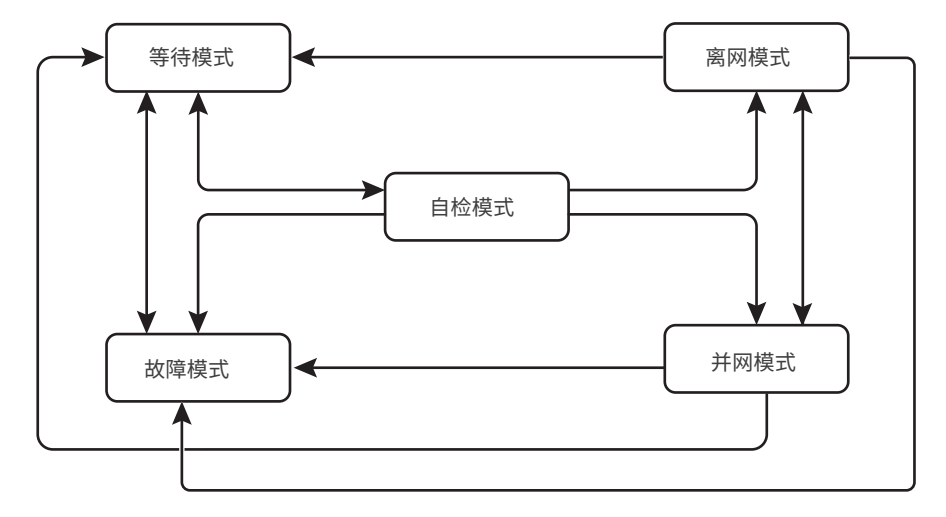

| 序号  | 部件                      | 说明                                                                                                    |  |
|-----|-------------------------|----------------------------------------------------------------------------------------------------|--|
| 1   | 等待模式                    | 机器上电后等待阶段或电网正常且离网输出功能开启,使用电网给离网输出端供<br>电时的状态。<br>• 当符合条件时,进入自检模式<br>• 若有故障,逆变器进入故障模式。                                                                  |  |
| 2   | 自检模式                    | <ul> <li>逆变器启动前,持续进行自检、初始化等。</li> <li>若满足条件,则进入并网模式,逆变器启动并网运行。</li> <li>若未检测到电网,则进入离网模式,逆变器离网运行;若逆变器无离网功能,则进入等待模式。</li> <li>若自检未通过,则进入故障模式。</li> </ul> |  |
| 3   | 并网模式                    | <ul> <li>逆变器正常并网运行。</li> <li>若检测到电网条件不满足并网要求,则进入离网工作模式。</li> <li>若检测到故障发生,则进入故障模式。</li> <li>若检测到电网条件不满足并网要求,且未开启离网输出功能,则进入故障模式。</li> </ul>             |  |
| 4   | 离网模式                    | 当电网断电时,逆变器工作模式切换为离网模式,继续给负载供电。 <li>若检测到故障发生,则进入故障模式。</li> <li>若检测到电网条件不满足并网要求,且未开启离网输出功能,则进入故障模式。</li> <li>若检测到电网条件满足并网要求,且已开启离网输出功能,则进入并网模式。</li>     |  |
| 5   | 故障模式                    | 若检测到故障,逆变器进入故障模式,待故障清除,进入等待模式。                                                                                                    |  |
| 注:如 | 注:如需逆变器离网带载工作,需搭配STS实现。 |                                                                                                    |  |

### 3.4 功能特性

#### 功率降额

为了让逆变器运行安全和满足当地安规要求,在运行环境非理想状态下时,逆变器会自动降低输出功率。 以下为可能发生功率降额的因素,请在使用过程中尽量避免。

- 不利的环境条件,如:太阳直射,高温等。
- 逆变器的输出功率百分比已被设置。
- 电网电压和频率变化。
- 输入电压值较高。
- 输入电流值较高。

#### AFCI(选配)

产生电弧的原因:

- 光伏系统或电池系统中的连接器连接发生损坏。
- 线缆连接错误或破损。
- 连接器、线缆老化。

#### 电弧检测方法

- 逆变器集成AFCI功能,满足 IEC 63027标准。
- 逆变器检测到电弧发生时,可通过App体现发生故障的时间和故障现象。
- 逆变器触发AFCI告警后将停机保护,告警清除后逆变器自动重新并网工作。
  - 自动重连:逆变器若24小时内触发AFCI告警<5次,可五分钟后自动清除该告警,逆变器重新并网工 作。
  - 手动重连:逆变器若24小时内触发第5次AFCI告警后,需手动清除告警后,逆变器才能重新并网工 作。具体操作请参考《SolarGo App 用户手册》。

| 型号          | 标签               | 说明                                                                                                    |
|-------------|------------------|----------------------------------------------------------------------------------------------------|
| GW40K-ET-10 | F-I-AFPE-1-4/2-2 | F: Full coverage<br>I: Integrated<br>AFPE: Detection and interruption capability provided<br>1: 1 monitored string per input port<br>4/2: 4/2 input ports per channel<br>2: 2 monitored channels |
| GW50K-ET-10 | F-I-AFPE-1-4/4-2 | F: Full coverage<br>I: Integrated<br>AFPE: Detection and interruption capability provided<br>1: 1 monitored string per input port<br>4/4: 4/4 input ports per channel<br>2: 2 monitored channels |

AFCI功能出厂时默认关闭,如需使用请通过SolarGo app中的"高级设置"开启"电弧检测"功能。

#### 通讯方式

逆变器连接通信模块,支持连接4G、WiFi/LAN Kit-20模块。

支持通过蓝牙近端连接SolarGo App设置逆变器;通过4G, WiFi/LAN Kit-20模块连接云端,监控逆变器运 行状态、电站运营情况等。

- 4G模块(可选):支持CMCC(国内);Simpoint、T-moblie、1NCE(欧洲)和Optus、Telstra(澳洲)主流运 营商
- WiFi/LAN Kit-20模块:
  - WiFi通信支持2.4G频段,需将路由器设置为2.4G或2.4G/5G共存模式(路由器无线信号名称最大支 持输入40个字节。);
  - LAN通信支持通过网线将逆变器连接路由器;
  - 蓝牙通信支持 V4.2 BR/EDR和蓝牙 LE 标准 Class-1、class-2 和 class-3发射器。

#### RSD(选配)

- 逆变器选配内置RSD信号发射器,与外部组件级RSD智能关断器通信。出现紧急情况时,可通过关闭逆 变器直流开关控制发射器停止工作,进而关断光伏组件。
- 如需安装外置信号发射器,请参考对应信号发射器手册和RSD智能关断器手册。

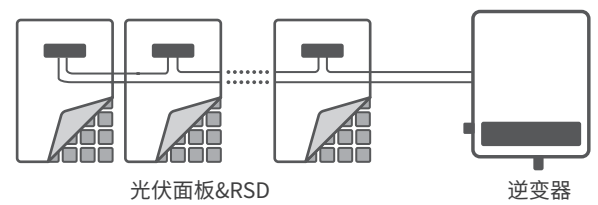

#### 三相不平衡输出

逆变器交流端支持三相不平衡输出功率,不同型号每相最大输出功率如下表所示:

| 型号          | 每相最大输出功率 |
|-------------|----------|
| GW40K-ET-10 | 14.66kW  |
| GW50K-ET-10 | 18.33kW  |

#### 发电机控制

仅当逆变器搭配STS使用时,支持接入和控制发电机。

逆变器支持接入发电机控制信号,可控制连接在STS设备GENERATOR端口的发电机启停。发电机控制功能方式如下:

- 发电机无干接点控制端口时,需在SolarGo app将逆变器的发电机控制模式设置为**手动模式**,并手动控制发电机启停。
  - 手动模式:当开关状态打开时,发电机工作;当开关状态关闭时,发电机停止工作。请通过发电机信息和发电机给电池充电配置相关运行参数。
- 发电机有干接点控制端口并连接至逆变器时,需在SolarGo app将逆变器的发电机控制模式设置为**手**动模式或自动模式。
  - 手动模式:当开关状态打开时,发电机工作;当开关状态关闭时,发电机停止工作或发电机工作至设 置运行时间后可自动停止工作。请通过**发电机信息**和**发电机给电池充电**配置相关运行参数。
  - 自动模式:在设定时间段内禁止发电机工作,其他时间段内发电机工作。请通过**发电机信息**和**发电** 机给电池充电配置相关运行参数。

发电机控制功能默认关闭,如需使用请通过SolarGo app开启和设置发电机控制功能。

#### 负载控制

逆变器搭配STS使用时,可控制连接至STS的BACKUP LOAD或GENERATOR端口的负载。

逆变器预留干接点控制端口,SG Ready认证热泵和可控制负载连接至STS的BACKUP LOAD端口时,用于控制负载开启或关闭。

负载控制方式如下:

- 干接点模式:当控制方式选择为ON时,负载将开启;当控制方式设置为OFF时,负载将关闭。
- **时间模式**:标准时间模式下,可设置控制负载开启或关闭的时间,在设定时间段内负载将自动开启或关闭;智能时间模式下,在设定的时间段内,当光伏剩余能量超过负载的额定功率时,负载将开启。
- SOC模式: 逆变器内置DO干接点控制端口, 可控制负载是否关闭。在离网模式下, 若检测到BACK-UP端 过载或电池SOC值低于电池离网保护值时, 可将连接至DO端口上的负载关闭。

负载控制功能默认关闭,如需使用请通过SolarGo app开启和设置负载控制功能。

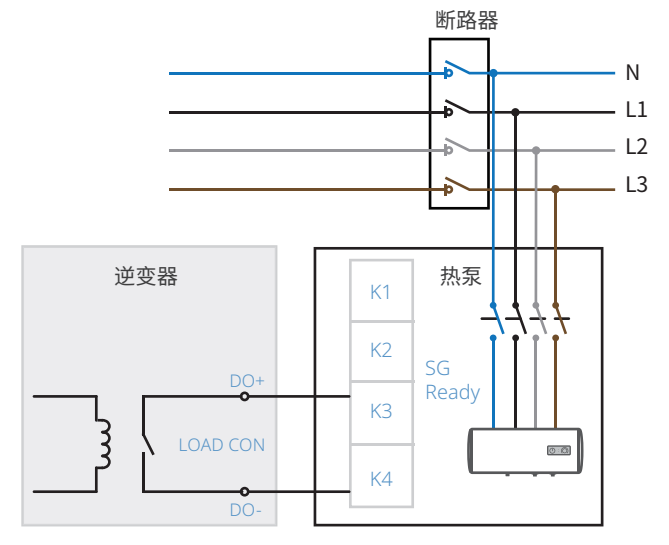

SG Ready认证热泵和可控制负载连接至STS的GENERATOR端口时,负载控制方式如下:

- 干接点模式:当控制方式选择为ON时,负载将开启;当控制方式设置为OFF时,负载将关闭。
- 时间模式:标准时间模式下,可设置控制负载开启或关闭的时间,在设定时间段内负载将自动开启或关闭;智能时间模式下,在设定的时间段内,当光伏剩余能量超过负载的额定功率时,负载将开启。
- SOC模式:STS内置开关,可控制负载是否关闭。在离网模式下,若检测到BACK-UP端过载或电池SOC 值低于电池离网保护值时,连接至GENERATOR端口的所有负载将会关闭。

负载控制功能默认关闭,如需使用请通过SolarGo app开启和设置负载控制功能。

## 3.5 外观说明

### 3.5.1 外观介绍

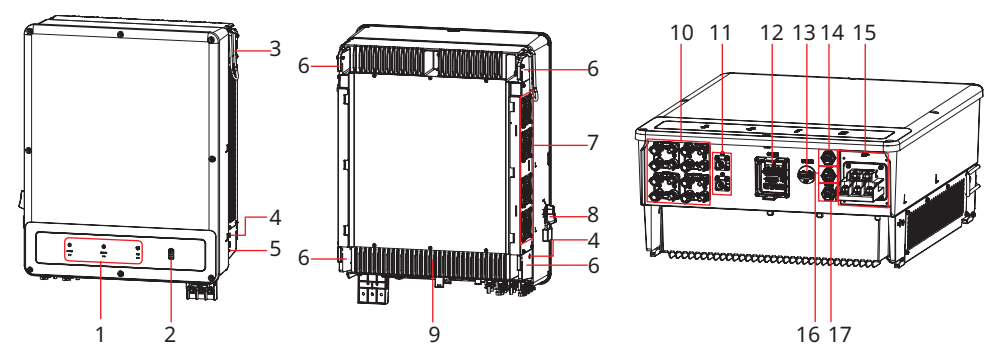

| 序号 | 部件             | 说明                                                                      |
|----|----------------|-------------------------------------------------------------------------|
| 1  | 系统运行指示灯        | 指示逆变器的工作状态                                                              |
| 2  | 电池SOC指示灯       | 指示电池的SOC                                                                |
| 3  | 把手             | 搬运逆变器                                                                   |
| 4  | 把手安装孔          | 可额外安装把手,便于搬运逆变器                                                         |
| 5  | 保护接地端子         | 连接箱体保护地线                                                                |
| 6  | 挂装件            | 挂装逆变器                                                                   |
| 7  | 风扇             | 逆变器散热                                                                   |
| 8  | 直流开关           | 控制光伏输入连接或断开                                                             |
| 9  | 散热片            | 逆变器散热                                                                   |
| 10 | 光伏直流输入端口       | 可连接PV组件直流输入线                                                            |
|    |                | • GW40K-ET-10: MPPT x 3                                                 |
|    |                | • GW50K-ET-10: MPPT x 4                                                 |
| 11 | 电池连接端口         | 连接电池直流线                                                                 |
| 12 | 通讯端口 (COM1)    | 连接通信线,支持与快速关断、DRED、远程关断、RCR、负载控制、<br>发电机控制、充电桩(预留)通信。                   |
| 13 | 通讯模块接口 (COM2)  | <ul><li>可连接通讯模块,支持连接4G、WiFi/LAN Kit-20模块</li><li>使用U盘进行系统软件升级</li></ul> |
| 14 | STS通信端口 (STS)  | 连接与STS通讯线                                                               |
| 15 | 交流端口(AC)       | 连接交流线                                                                   |
| 16 | 电池通信端口(BMS)    | 连接与BMS通讯线                                                               |
| 17 | 电表通信端口 (METER) | 连接与智能电表通信线                                                              |

## 3.5.2 尺寸

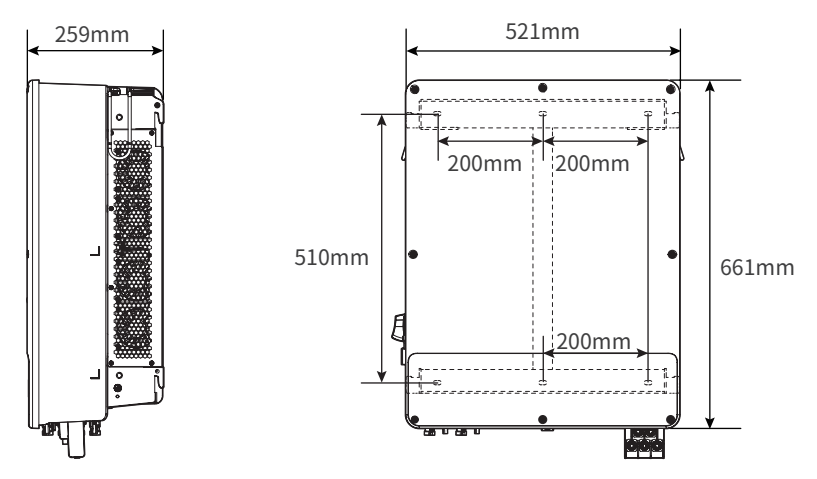

### 3.5.3 指示灯说明

### 逆变器指示灯

| 指示灯     | 状态  | 说明                    |  |
|---------|-----|-----------------------|--|
|         |     | 逆变器已上电,处于待机模式         |  |
|         |     | 逆变器启动中,处于自检模式         |  |
| Ů       |     | 逆变器正常并网发电或离网模式运行      |  |
| SYSTEM  |     | BACK-UP输出过载           |  |
|         |     | 系统故障                  |  |
|         |     | 逆变器已断电                |  |
|         |     | 电网异常,逆变器BACK-UP端口供电正常 |  |
|         |     | 电网正常,逆变器BACK-UP端口供电正常 |  |
| BACK-UP |     | BACK-UP端口无供电          |  |
|         |     | 逆变器监控模块复位中            |  |
| ഡ്ര     |     | 逆变器与通信终端未建立连接         |  |
| COM     | шшш | 通信终端与云服务器通信故障         |  |
|         |     | 逆变器监控正常               |  |
|         |     | 逆变器监控模块未启动            |  |

### 电池SOC指示灯

| 指示灯                                 | 说明       |  |
|-------------------------------------|----------|--|
|                                     | SOC=100% |  |
|                                     | SOC=75%  |  |
|                                     | SOC=50%  |  |
|                                     | SOC=25%  |  |
| 000                                 | 未接入电池    |  |
| 指示灯闪亮:例电池SOC处于25%和50%之间时,50%最高处灯闪亮。 |          |  |

### 3.5.4 铭牌说明

铭牌仅供参考,请以实物为准。

| GOODHE<br>固 德 威                                                                               |                  |
|-----------------------------------------------------------------------------------------------|------------------|
| 名称:光储混合逆变器<br>型号:GW** K-ET-**                                                                 | 商标及广品尖型和望亏       |
| 电池输入                                                                                          | 1                |
| 电池电压范围: ***-*** Vd.c. 最大持续充电电流: *** A d.c.                                                    |                  |
| 取入持续放电电流; ALC. 电池突坐. 挂离于电池                                                                    | -                |
| 最大输入电压: ** **V d.c. MPPT电压范围: *** -* **V d.c.                                                 |                  |
| MPPT最大输入电流: **/**/** Ad.c.                                                                    |                  |
| MPPT最大短路电流: **/**/** Ad.c.                                                                    |                  |
| 并网输出                                                                                          | -                |
| 额定输出电压: *L/N/PE~ ***Va.c.                                                                     |                  |
| 输出电压频率: **Hz 额定输出功率: **kW                                                                     |                  |
| 额定并网输出视在功率: ** kVA 最大并网输出电流: *** Aa.c.                                                        |                  |
| 最大并网输出视在功率:** kVA 电网买电额定视在功率:** kVA                                                           | 4                |
| 最大输入视在功率: ** kVA   最大输入电流: *** Aa.c.                                                          |                  |
| 功率因数: ~*(***超前-***滞后可调)                                                                       | -                |
| 工作温度范围: *** -***ãC   过电压类别: 交流**,直流**                                                         |                  |
| 防护等级: IP** 保护等级: 等级 *                                                                         |                  |
|                                                                                               | 产品安全符号及认证标志      |
| 序列方                                                                                           |                  |
| <b>固德威技术股份有限公司</b><br>电话:4009981212<br>邮件:service.chn@goodwe.com<br>地址:江苏省苏州市高新区繁金路90号 序列号二维码 | ───── 联系方式,序列号信息 |

20

## 4 设备检查与存储

### 4.1 签收前检查

签收产品前,请详细检查以下内容:

- 检查外包装是否有破损,如变形、开孔、裂纹或其他有可能造成包装箱内设备损坏的迹象,如有损坏,请 勿打开包装并联系您的经销商。
- 2. 检查逆变器型号是否正确,如有不符,请勿打开包装并联系您的经销商。
- 3. 检查交付件类型、数量是否正确,外观是否有破损。如有损坏,请联系您的经销商。

### 4.2 设备存储

如果逆变器不立即投入使用,请按照以下要求进行存储:

- 1. 确保外包装箱未拆除,箱内干燥剂未丢失。
- 2. 确保存储环境清洁,温湿度范围合适,无冷凝。
- 3. 确保逆变器堆码高度及方向按照包装箱上标签指示要求进行摆放。
- 4. 确保逆变器堆码后无倾倒风险。
- 5. 逆变器长期存放后,需经过专业人员检查确认后,才可继续使用。

## 4.3 交付件

▲ 警告

- 电气连接时,请使用随箱发货的接线端子,使用不兼容型号的连接器导致的设备损坏将不在质保范 围之内。
- N:GW40K-ET-10 x 6; GW50K-ET-10 x 8.

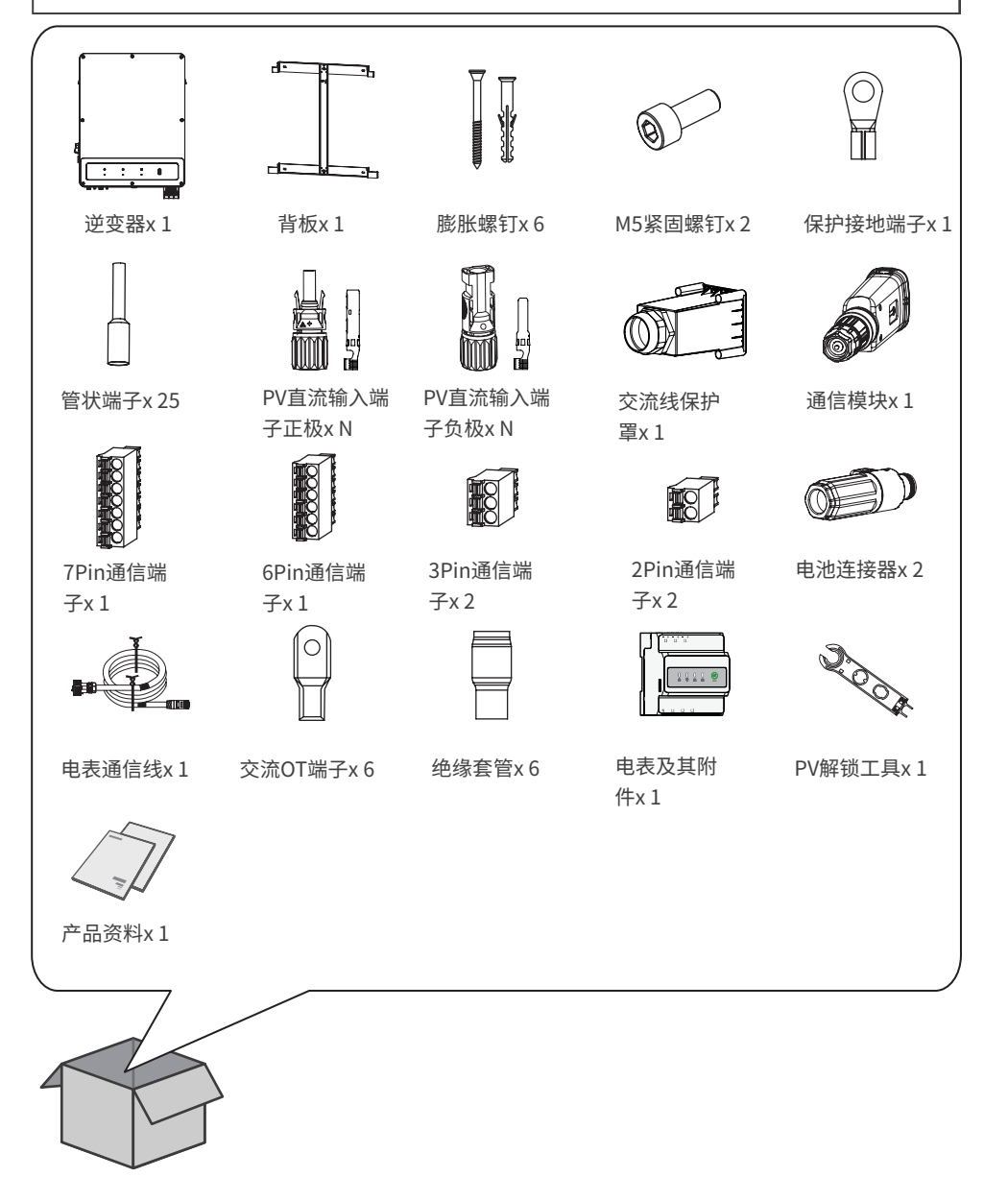

## 5 安装

### 5.1 安装要求

#### 安装环境要求

- 1. 设备不可安装在易燃、易爆、易腐蚀等环境中。
- 2. 安装位置需避开儿童可接触的范围,且避免安装在易触碰的位置。设备运行时表面可能存在高温,以防 发生烫伤。
- 3. 安装位置请避开墙内的水管、线缆等,以免打孔时发生危险。
- 4. 逆变器需避开日晒、雨淋、积雪等安装环境,推荐安装在有遮挡的安装位置,如有需要可搭建遮阳棚。
- 5. 安装空间需达到设备通风散热要求及操作空间要求。
- 6. 设备防护等级满足室内、室外安装,安装环境温湿度需在适合范围内。
- 7. 设备安装高度需便于操作维护,确保设备指示灯、所有标签便于查看,接线端子易于操作。
- 8. 逆变器安装海拔高度低于最高工作海拔4000m。
- 9. 远离强磁场环境,避免电磁干扰。如果安装位置附近有无线电台或者30MHz以下无线通信设备,请按照 以下要求安装设备:
  - 在逆变器直流输入线或交流输出线处增加多圈绕组的铁氧体磁芯,或增加低通EMI滤波器。
  - 逆变器与无线电磁干扰设备之间的距离超过30m。
- 10. 电池和逆变器之间的直流线和通信线线长需小于3m,请确保逆变器与电池之间的安装距离满足线缆 长度要求。

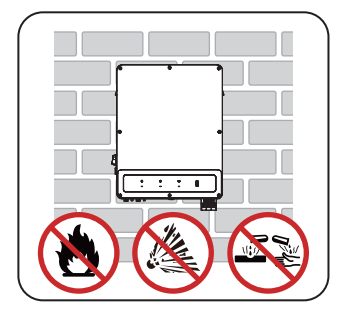

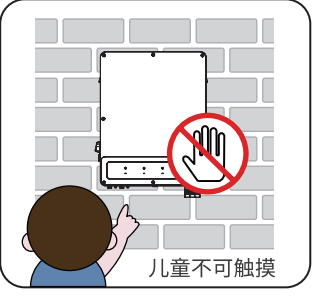

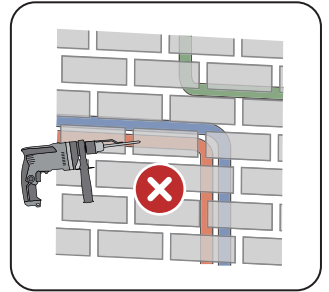

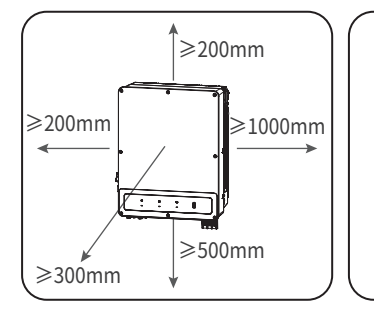

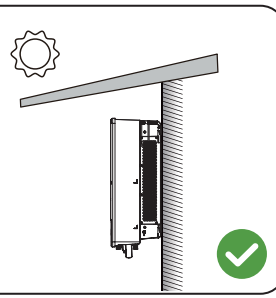

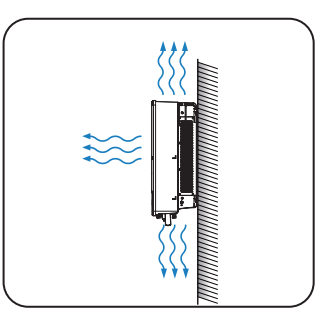

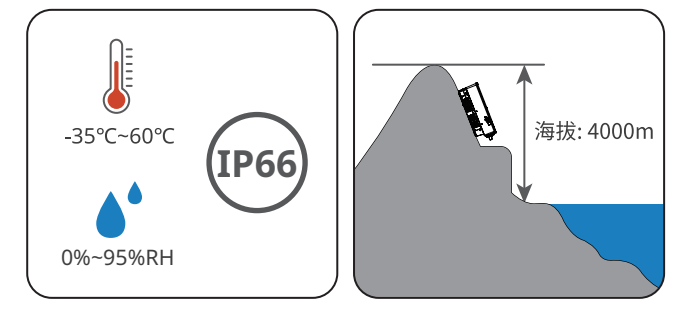

#### 安装载体要求

- 安装载体不可为易燃材料,必须具备防火性能。
- 请确保安装载体坚固可靠,可承载逆变器的重量。
- 设备在运行时,会发出震动,请勿安装在隔音不良的载体上,以免设备工作时发出的噪音对生活区域的居民造成困扰。

#### 安装角度要求

- 推荐逆变器安装角度:竖直或后仰 ≤ 15°。
- 不可将逆变器倒置、前倾、后仰超出角度、水平安装。

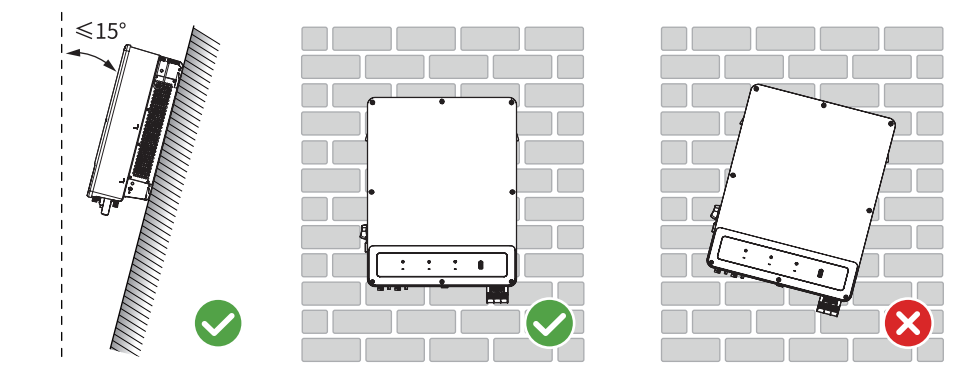

#### 安装工具要求

安装时,推荐使用以下安装工具。必要时,可在现场使用其他辅助工具。

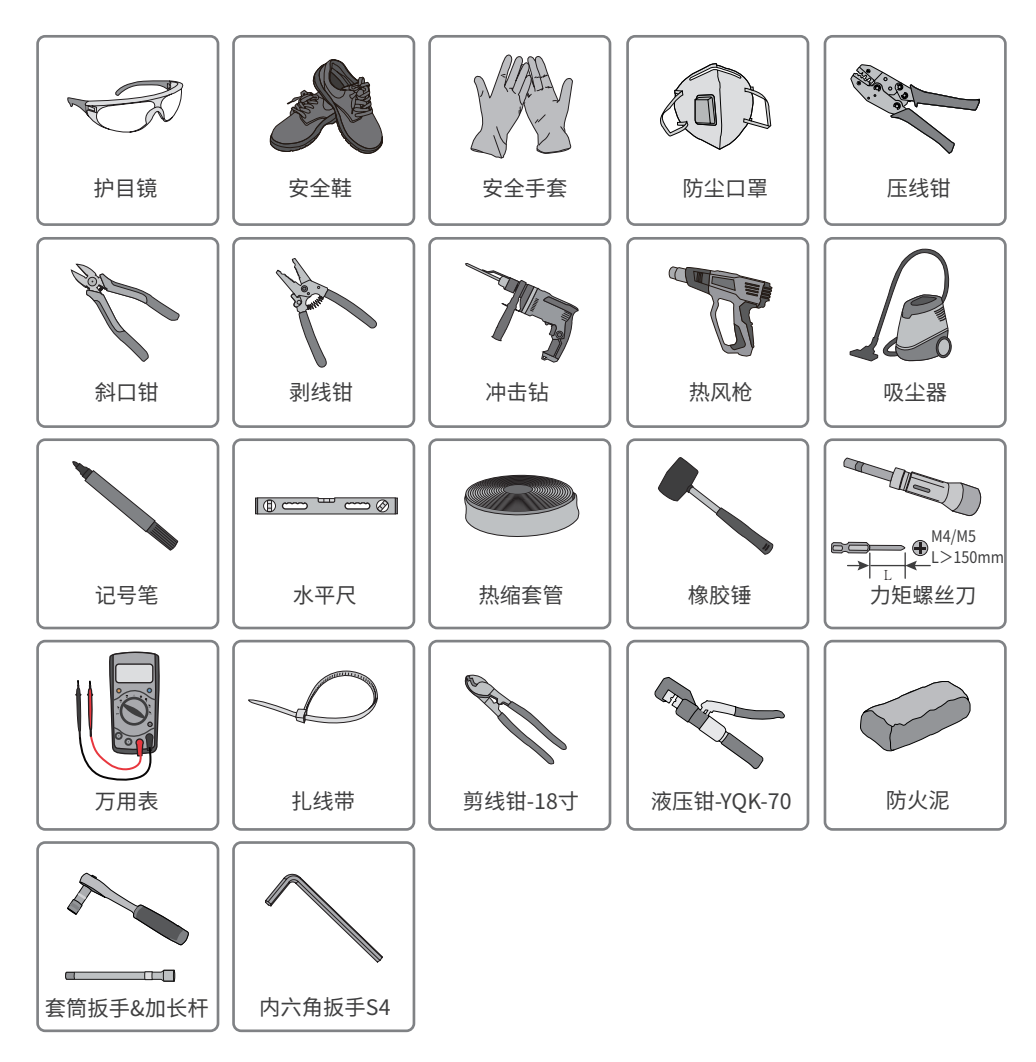

### 5.2 安装逆变器

#### 5.2.1 搬运逆变器

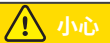

- 在进行运输、周转、安装等操作时,须满足所在国家、地区的法律法规和相关标准要求。
- 安装前,需将逆变器搬运至安装地点,搬运过程中为避免人员伤害或设备损伤,请注意以下事项:
  - 1. 请按照设备重量,配备对应的人员,以免设备超出人体可搬运的重量范围,砸伤人员。
  - 2. 请佩戴安全手套,以免受伤。
  - 3. 请确保设备在搬运过程中保持平衡,避免跌落。

#### 5.2.2 安装逆变器

#### 注意

- 打孔时,确保钻孔位置避开墙内的水管、线缆等,以免发生危险。
- 打孔时,请佩戴护目镜和防尘口罩,避免粉尘吸入呼吸道内或落入眼内。
- 直流开关锁(仅澳洲)为用户自备,孔径为8mm,请选择合适的直流开关锁,否则可能导致无法安装。
- 防盗锁为用户自备,孔径为8mm,请选择合适的防盗锁,否则可能导致无法安装。
- 确保逆变器安装牢固,以防跌落砸伤人员。

步骤1:将背板水平放置在墙面上,使用标记笔标记打孔位置。

步骤2:使用钻头直径为8mm的冲击钻进行打孔,确保孔深约80mm。

步骤3:使用膨胀螺钉,将背板固定在墙上。

步骤4:打开逆变器把手,如需安装额外把手请联系售后服务中心获取。

步骤5:将逆变器挂装在背板上。

步骤6:逆变器与背板仅需固定一侧,确保逆变器安装稳固。

步骤7:(可选) 仅澳洲,使用直流开关锁将直流开关固定,确保安装过程中直流开关处于"OFF"状态。

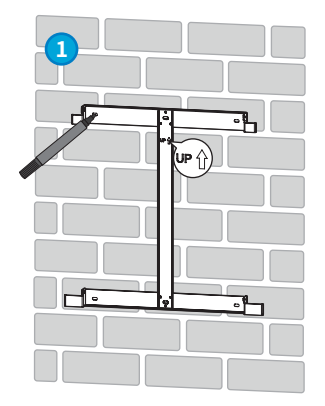

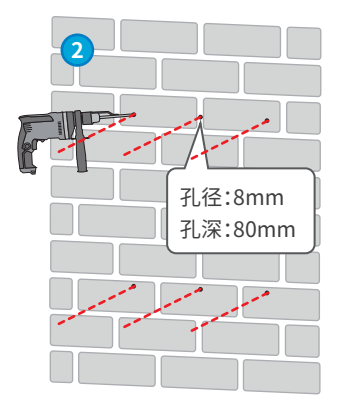

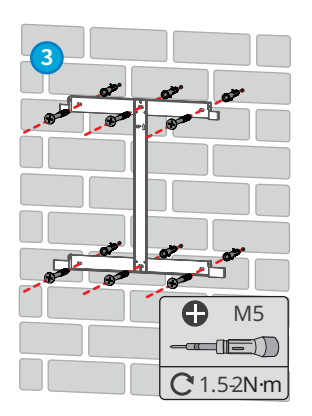

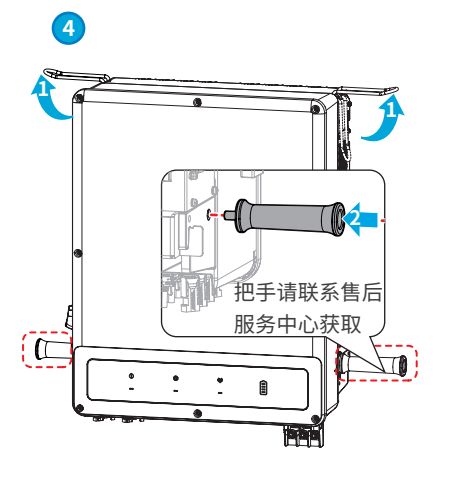

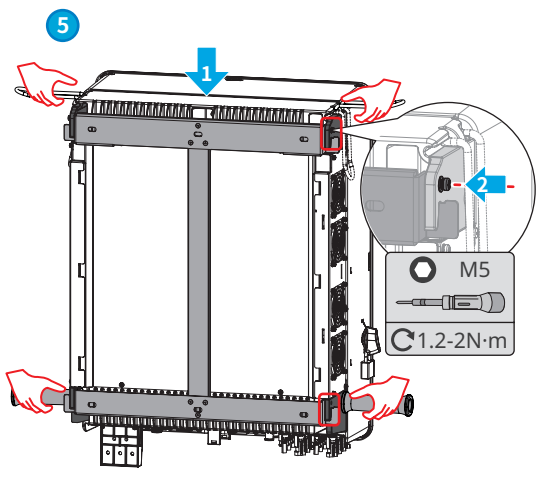

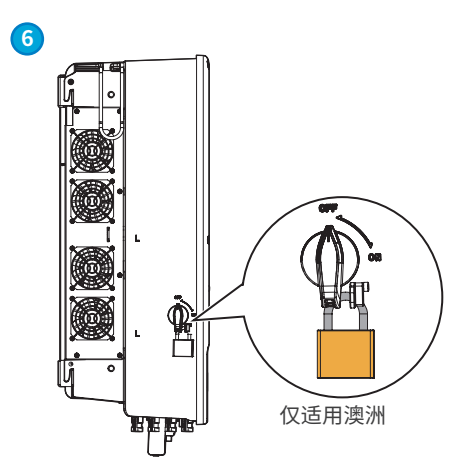

## 6 电气连接

### 6.1 安全注意事项

## 🚹 危险

- 电气连接过程中的所有操作、使用的线缆和部件规格需符合当地法律法规要求。
- 进行电气连接前,请断开逆变器的直流开关、交流输出开关,确保设备已断电。严禁带电操作,否则可能出现电击等危险。
- 同类线缆应绑扎在一起,并与不同类型线缆分开排布,禁止相互缠绕或交叉排布。
- 如果线缆承受拉力过大,可能导致接线不良,接线时请将线缆预留一定长度后,再连接至逆变器接线端口。
- 压接接线端子时,请确保线缆导体部分与接线端子充分接触,不可将线缆绝缘皮与接线端子一起压接, 否则可能导致设备无法运行,或运行后因连接不可靠而发热等导致逆变器端子排损坏等状况。

#### 注意

- 进行电气连接时,请按照要求佩戴安全鞋、防护手套、绝缘手套等个人防护用品。
- 仅允许专业人员进行电气连接相关操作。
- 本文图形中的线缆颜色仅供参考,具体线缆规格需符合当地法规要求。

### 6.2 线缆要求

| 序号 | 线缆              | 线缆要求             | 线缆规格                                            |  |
|----|-----------------|------------------|-------------------------------------------------|--|
| 1  | 保护接地线缆          |                  | 导体横截面积:10mm <sup>2</sup> -16mm <sup>2</sup>     |  |
| r  | DV/组中古法线继       |                  | • 线缆外径:4-5mm                                    |  |
| 2  | FV组中且机纹规        |                  | • 导体横截面积:4mm <sup>2</sup> -6mm <sup>2</sup>     |  |
|    |                 | 白从钼芒化物           | • 线缆外径:6.5-8.5mm                                |  |
|    |                 |                  | • 导体横截面积:25mm <sup>2</sup>                      |  |
| 3  | 电池直流线缆          | 7 7 1970-1525见   | • 逆变器支持连接多种型号电池,选                               |  |
|    |                 |                  | 择电池连接线缆时需兼容电池端线                                 |  |
|    |                 |                  | 缆要求。                                            |  |
| л  | 态流线缆 (∧C~)      |                  | • 线缆外径:18-38mm                                  |  |
| 4  | X MEREN (AC*)   |                  | • 导体横截面积:20mm <sup>2</sup> -25mm <sup>2</sup>   |  |
| 5  | 由驰通信线缆(BMS)     | 请使用电池附件中发货的逆变    | _                                               |  |
| 5  | 电池通信线线 (DMG)    | 器通信线             | -                                               |  |
| 6  | 由表诵信线(MFTFR)    | 请使用附件中发货的电表通     | <br>  线缆长度:10m                                  |  |
| Ŭ  |                 | 信线缆              |                                                 |  |
| 7  | STS诵信线(STS)     | 请使用STS附件中发货的逆变   | _                                               |  |
| '  | 515/2012(515)   | 器通信线             |                                                 |  |
| 8  | (쥷の) 廿扣 潘信华继    | • RJ45水晶头        | • 线缆外径:5.5mm                                    |  |
| 0  | (顶面)开机造店规则      | • CAT 5E或更高规格的网线 | • 导体横截面积:0.2mm <sup>2</sup> -0.3mm <sup>2</sup> |  |
|    | (预留)充电桩通信<br>线缆 | • 仅连接充电桩时需使用     | • 线缆外径:55mm                                     |  |
| 9  |                 | • 满足当地标准的户外屏蔽    | • 呈休構裁面和·0.2mm <sup>2</sup> -0.3mm <sup>2</sup> |  |
|    | =%=92           | 双绞线              | • 寸呼渡戰山小, 0.2000-0.30000                        |  |

用户手册 V1.0-2024-04-08

#### 06 电气连接 树

| 序号 | 线缆                | 线缆要求   | 线缆规格                          |
|----|-------------------|--------|-------------------------------|
| 10 | DRED/RCR通信线缆      |        |                               |
| 11 | (预留)DO干接点信<br>号线缆 |        |                               |
| 12 | RSD               | 户外铜芯线缆 | <ul> <li>         ·</li></ul> |
| 13 | 远程关断              |        | • 守座與截面標:0.150000-1.50000     |
| 14 | 负载控制              |        |                               |
| 15 | 发电机控制             |        |                               |

### 6.3 接线框图

注意

- 逆变器仅在搭配STS时可使用BACK-UP功能。ON-GRID、BACK-UP端口位于STS设备上。
- 根据不同区域的法规要求, ON-GRID、BACK-UP端口的N线和PE线接线方式不同, 具体以当地法规要求为准。

BACK-UP负载端N和PE线在配电箱中连接至一起接线。 澳洲、新西兰等区域适用于此接线方式。

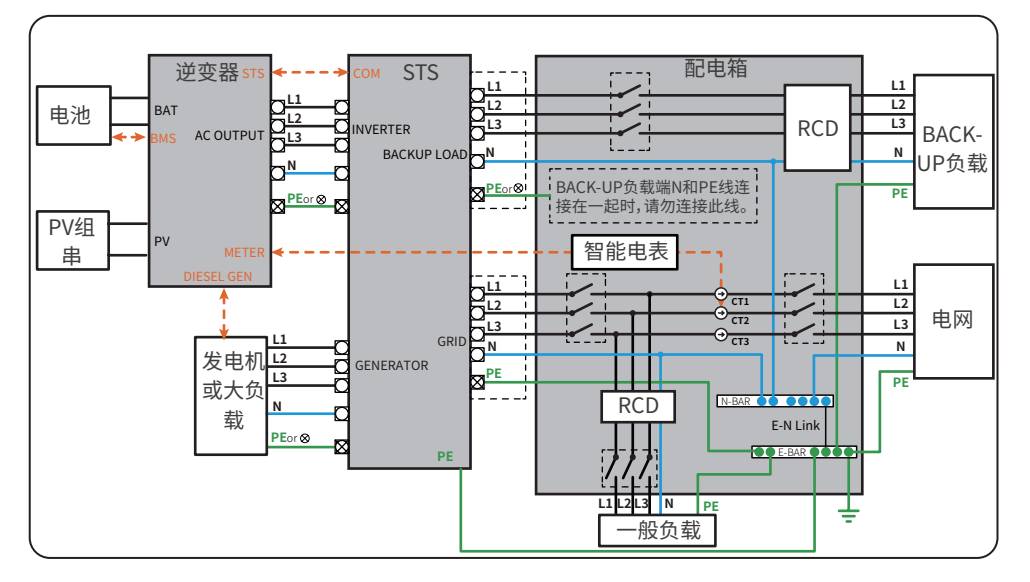

BACK-UP负载端N和PE线在配电箱中需分开接线。 其他国家适用于此接线方式。

注意

若逆变器切换为离网模式时无需连接N和PE线可通过SolarGo APP的"高级设置"界面关闭"PEN继电器"功能。

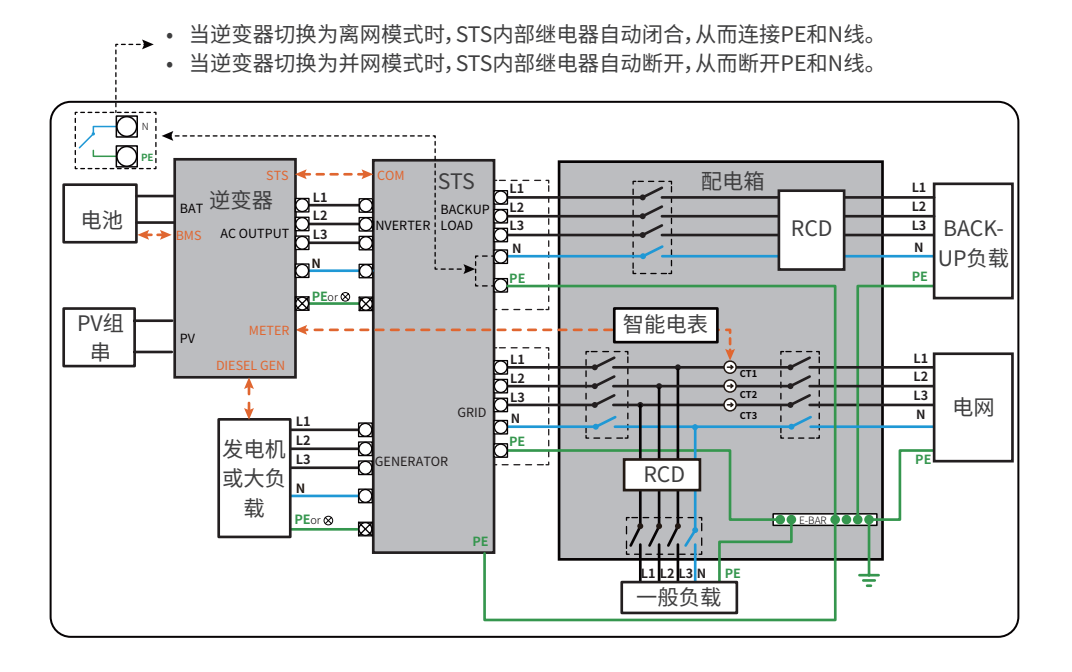

### 6.4 连接保护地线

# <u> </u>警告

- 机箱外壳的保护接地不能代替交流输出口的保护地线,进行接线时,确保两处的保护地线可靠连接。
- 为提高端子的耐腐蚀性,推荐在保护地线连接安装完成后,在接地端子外部涂抹硅胶或刷漆进行防护。
- 请自备保护地线。

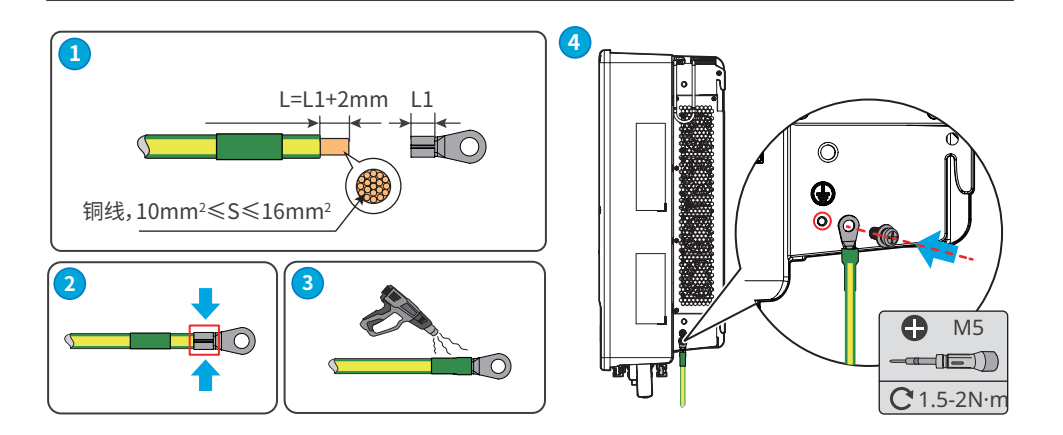

### 6.5 连接直流输入线(PV)

## 🚹 危险

- 请勿将同一路PV组串连接至多台逆变器,否则可能导致逆变器损坏。
- PV组串输出不支持接地,将PV组串连接至逆变器前,请确保PV组串的最小对地绝缘电阻满足最小绝缘阻抗要求(R=最大输入电压/30mA)。
- 将PV组串连接至逆变器前,请确认以下信息,否则可能导致逆变器永久损坏,严重时可引发火灾造成 人员、财产损失。
  - 1. 请确保每路MPPT最大短路电流、最大输入电压均在逆变器的允许范围内。
  - 2. 请确保PV组串的正负极连接正确,不可反接。

# 🚹 警告

- 直流线缆连接完成后请确保线缆连接紧固、无松动。
- 使用万用表测量直流线缆正、负极,确保正负极正确,未出现反接;且电压在允许范围内。
- 逆变器支持独立MPPT组串接入,不推荐MPPT组串并联接入,否则会影响MPPT追踪效率。
- MPPT组串并联接入需满足当地法律法规要求。

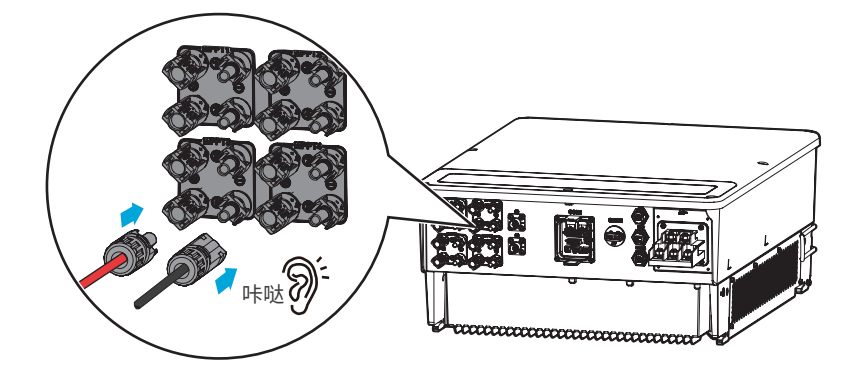

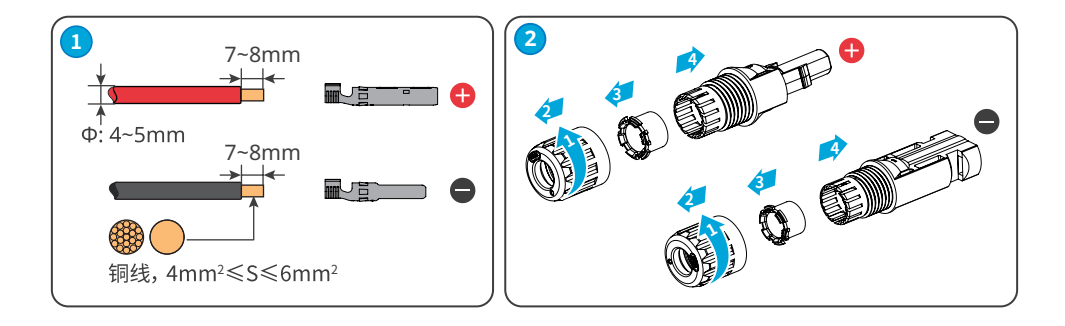

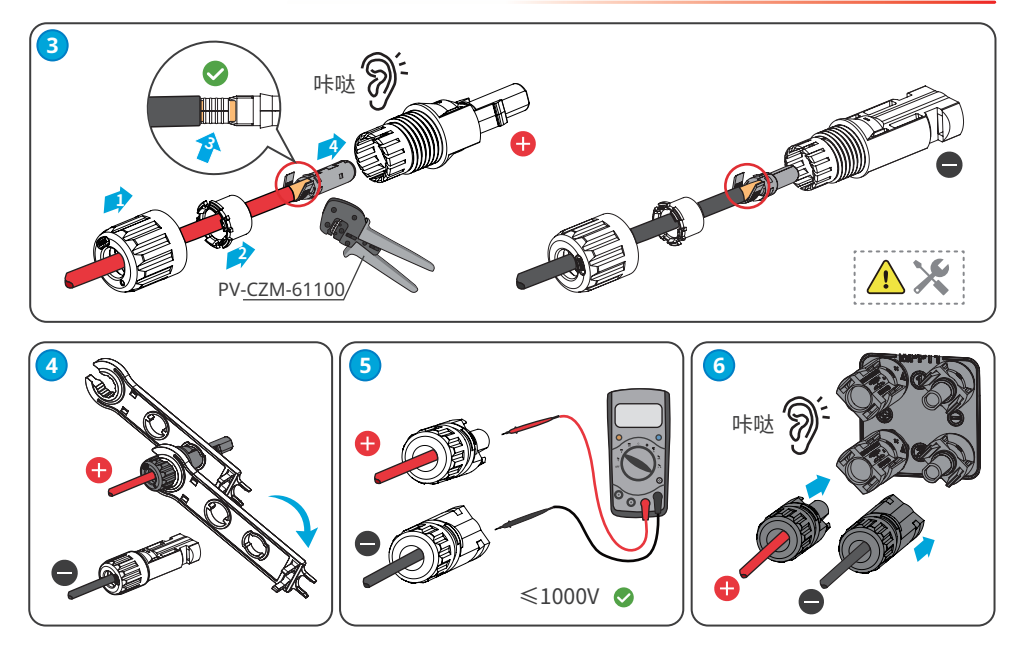

### 6.6 连接电池线

1 危险

- 与逆变器配套使用的电池需经过逆变器厂商批准,批准的电池清单可通过官网获取。
- 电池正负极不可接地,将电池连接至逆变器前,请确保电池的最小对地绝缘电阻满足最小绝缘阻抗 要求 (R=最大输入电压/30mA)。
- 电池短路可能会造成人身伤害,短路造成的瞬间大电流,可释放大量能量,可能会引起火灾。
- 连接电池线前,请确认逆变器和电池已断电,设备的前级与后级开关均已断开。
- 当逆变器运行时,禁止连接、断开电池线缆,违规操作可能会导致电击危险。
- 请勿将同一电池组连接至多台逆变器,否则可能导致逆变器损坏。
- 禁止在逆变器和电池之间连接负载。
- 连接电池线时,请使用绝缘工具,以防意外触电或导致电池短路。
- 请确保电池开路电压在逆变器的允许范围内。
- 逆变器与电池之间需配备一个直流开关。若电池上有开关,可根据当地法律法规选择是否配备此开关。

### ▶ 06 电气连接

## 1 警告

- 接线时,电池线与电池端子的"+"、"-"、接地端口完全匹配,如果线缆连接错误,将导致设备损坏。
- 直流线缆连接完成后请确保线缆连接紧固、无松动。
- 使用万用表测量直流线缆正、负极,确保正负极正确,未出现反接;且电压在允许范围内。
- 逆变器支持连接多种型号电池,选择电池连接线缆时需兼容电池端线缆要求。
- 未使用电池时也需要插电池公头端子

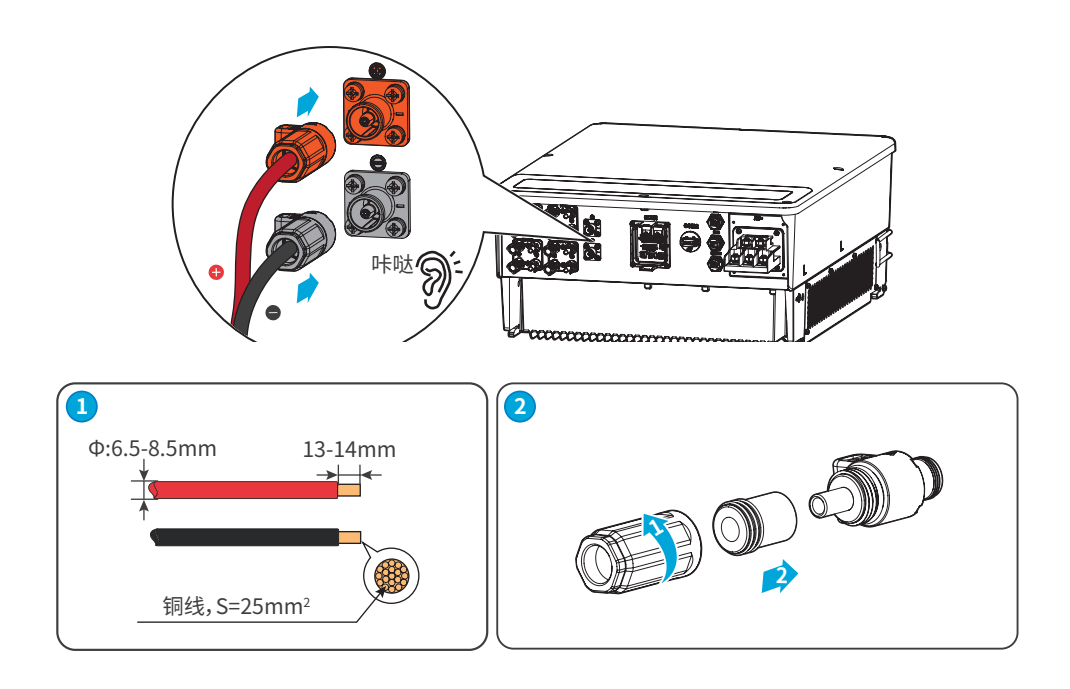

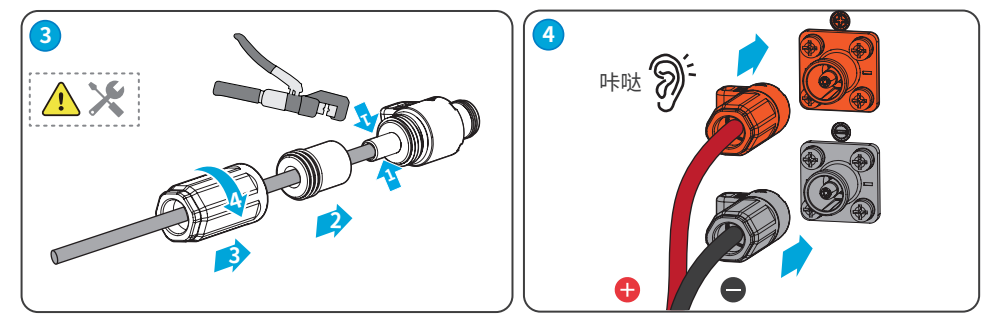

如需拆除电池连接端子,请参考下列步骤:

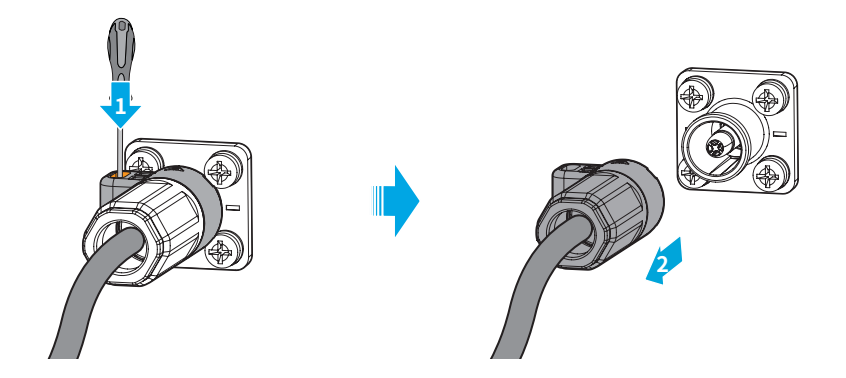

### 6.7 连接交流线

## ▲ 警告

- 禁止在逆变器和与逆变器直连的交流开关之间接入负载。
- 为确保发生异常情况时,逆变器与电网可以与电网安全断开,请在逆变器交流侧接入交流开关。多台 逆变器不可同时接入一个交流开关。请根据当地法规选择合适的交流开关。
- 逆变器内部集成残余电流监测单元 (RCMU), 逆变器检测到大于允许值的漏电流时, 将迅速与电网 断开。

根据当地法律法规选择是否安装RCD设备。逆变器可再外接Type A类型的RCD(残余电流监测装置),当漏电流直流分量超过限值时,进行保护。以下RCD规格供参考:

| 序号 | 逆变器型号       | RCD规格 |
|----|-------------|-------|
| 1  | GW40K-ET-10 | 400mA |
| 2  | GW50K-ET-10 | 500mA |

## ▲ 警告

- 接线时,交流线与交流端子的"L1"、"L2"、"L3"、"N"、"PE"端口完全匹配。如果线缆连接错误,可能导 致断电。
- 请确保线芯完全接入端子接线孔内,无外露。
- 确保线缆连接紧固,否则设备运行时可能导致接线端子过热造成设备损坏。

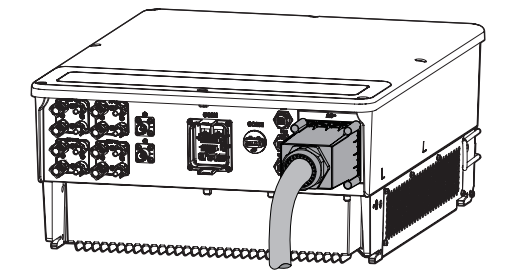

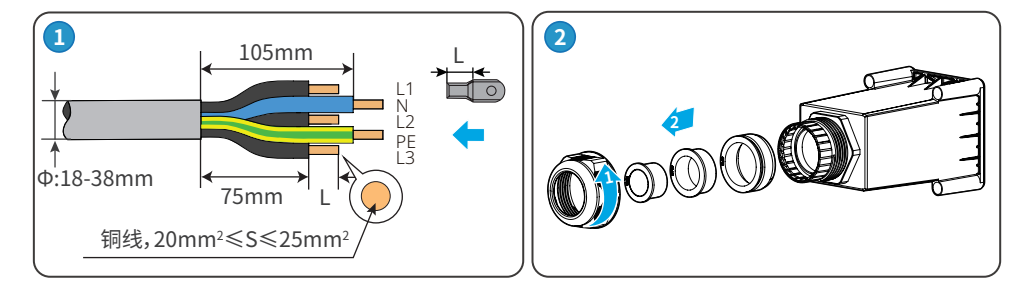

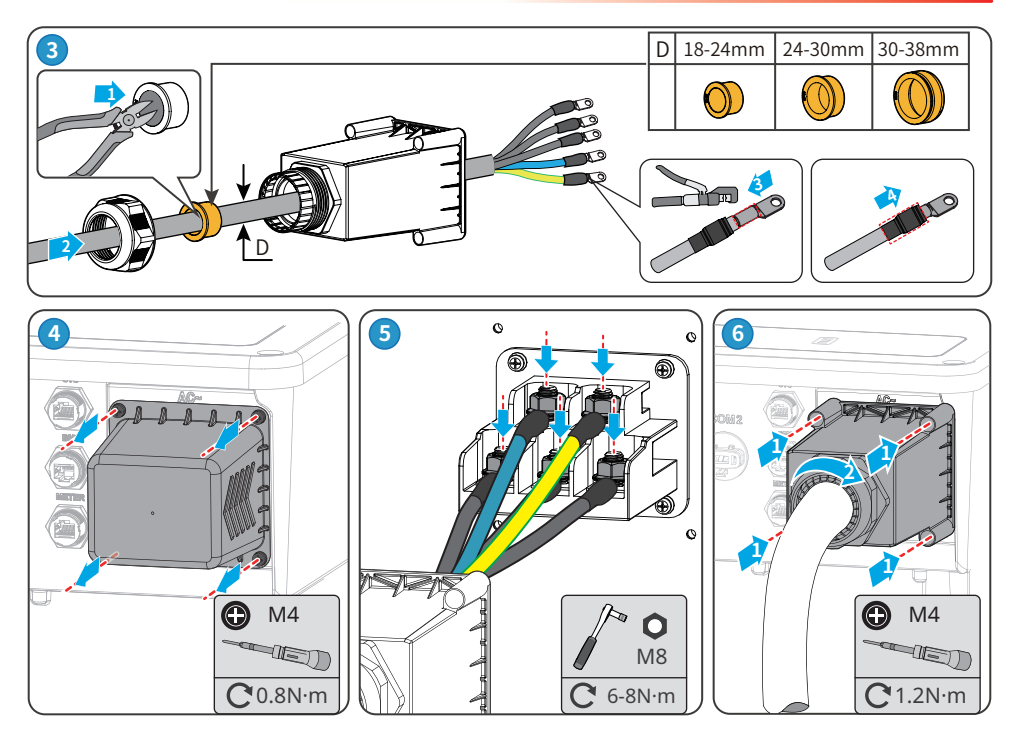

### 6.8 通信连接

#### 注意

连接通信线时,请确保接线端口定义与设备完全匹配,线缆走线路径应避开干扰源,功率线等,以免影响 信号接收。

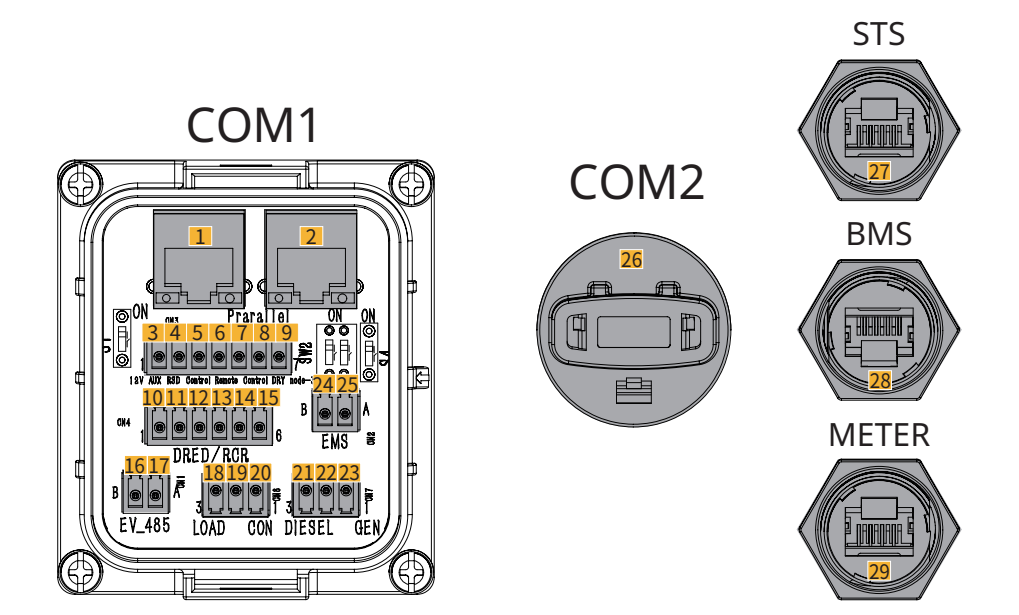

| 序号 | 功能                       | 端口定义                                                               | 功能描述                                                            |
|----|--------------------------|--------------------------------------------------------------------|-----------------------------------------------------------------|
| 1  | (预留)并机通信端                | 1. 橙白:-<br>2. 橙色:-<br>3. 绿白:HIGH_ SYN_BUS<br>4. 蓝色:DGND_S          | <ul> <li>CAN和BUS端口:并机通信端口,并机组<br/>网中使用CAN通信连接其他逆变器;使</li> </ul> |
| 2  | □ (Prarallel)            | 5. 蓝白:CANL_M<br>6. 绿色:CANH_M<br>7. 棕白:PARA_CANH<br>8. 棕色:PARA_CANL | 用BUS总线控制并机中各逆变器并离<br>网状态                                        |
| 3  | (可选)快速关断                 | GND_S1                                                             |                                                                 |
| 4  | 功能端口(12V AUX             | +12V_S                                                             | <ul> <li>选配。连接快速关断设备,当有意外发生</li> <li>时,可控制设备停止工作。</li> </ul>    |
| 5  | RSD Control)             | RSD_12V                                                            |                                                                 |
| 6  | (可选)远程控制<br>功能端口 (Remote | DGND_S                                                             | • 当有意外发生时,可控制设备停止工作                                             |
| 7  | Control)                 | 101                                                                | DGND_S和IO1。                                                     |
| 8  | (预留)干接点                  | DO-                                                                | 3.市 6.7                                                         |
| 9  | (DRY node-3 )            | DO+                                                                | "火 <b>由</b>                                                     |

| 序号 | 功能                                                                                                    | 端口定义                                     | 功能描述                                                    |  |
|----|----------------------------------------------------------------------------------------------------|------------------------------------------|---------------------------------------------------------|--|
| 10 |                                                                                                    | DRM0 or REF_1                            | DRED (Demand Response Enabling                          |  |
| 11 |                                                                                                    | REFGEN or REF_2                          | Device): 逆变器满足澳洲DERD认证要                                 |  |
| 12 | (可选)DRED或                                                                                                    | DRM4/8 or DI_4                           | 水,开提供了DRED信亏控制端口。<br>• RCR Ripple Control Receiver: 在德国 |  |
| 13 | (DRED/RCR)                                                                                                    | DRM3/7 or DI_3                           | 及部分欧洲地区,电网公司使用Ripple                                    |  |
| 14 |                                                                                                    | DRM2/6 or DI_2                           | 成干接点方式送出,电站通过干接点通信                                      |  |
| 15 |                                                                                                    | DRM1/5 or DI_1                           | 方式接收电网调度信号                                              |  |
| 16 | (预留)充电桩通信                                                                                                    | RS485_A4                                 | (预留)用于连接电动汽车充电桩RS485                                    |  |
| 17 | 连接端口(EV_485)                                                                                                    | RS485_B4                                 | 通信线                                                     |  |
| 18 |                                                                                                    | DO+                                      | 逆变器具有干接点控制端口,支持连接额外                                     |  |
| 19 | (可选)负载控制端                                                                                                    | NC                                       | 接触器,用于控制负载开启或关闭。<br>  负载控制模式默认关闭,于接点信号为开                |  |
| 20 | 口 (LOAD CON)                                                                                                    | DO-                                      | 路;负载控制模式开启后,干接点信号变为<br>短路。                              |  |
| 21 | (可选)发由机户停                                                                                                    | DO+                                      | 支持接λ发电机控制信号                                             |  |
| 22 | 控制端口(DIESEL                                                                                                    | NC                                       | 发电机控制模式默认关闭,干接点信号为开                                     |  |
| 23 | GEN)                                                                                                    | DO-                                      | 】路;控制模式开启后,干接点信号变为短路。<br>                               |  |
| 24 | 能量管理系统连接                                                                                                    | RS485_B3                                 | 用于连接第三方EMS设备的RS485通信端                                   |  |
| 25 | 端口(EMS)                                                                                                    | RS485_A3                                 |                                                         |  |
| 26 | 通信模块连接端口<br>(COM2)                                                                                                    |                                          | 连接WiFi/LAN Kit-20或4G模块,用于远程监<br>控平台监控设备                 |  |
| 27 | 1. 橙白:+12V_S         2. 橙色:GND_S         3. 绿白:GND_S         4. 蓝色:STS_TX         (STS)         4. 蓝色:485_A1         6. 绿色:485_A1         7. 棕白:485_B1         8. 棕色:485_B1 |                                          | 连接STS通信线                                                |  |
| 28 | <ul> <li>8. 绿白:NC</li> <li>4. 蓝色:CANH1</li> <li>5. 蓝白:CANL1</li> <li>其他:-</li> </ul>                                                                                        |                                          | 连接电池系统CAN信号通信端口                                         |  |
| 29 | 电表通信连接端口<br>(METER)                                                                                                    | 7. 棕白:RS485_B1<br>8. 棕色:RS485_A1<br>其他:- | 使用RS485通信线连接智能电表                                        |  |

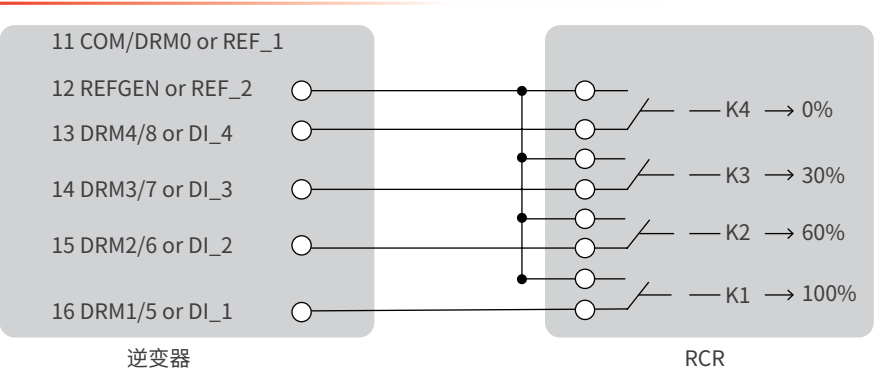

#### 负载监控和输出功率限制组网

逆变器可通过连接GM3000或GM330智能电表进行监控负载用电量和控制逆变器实时输出功率。

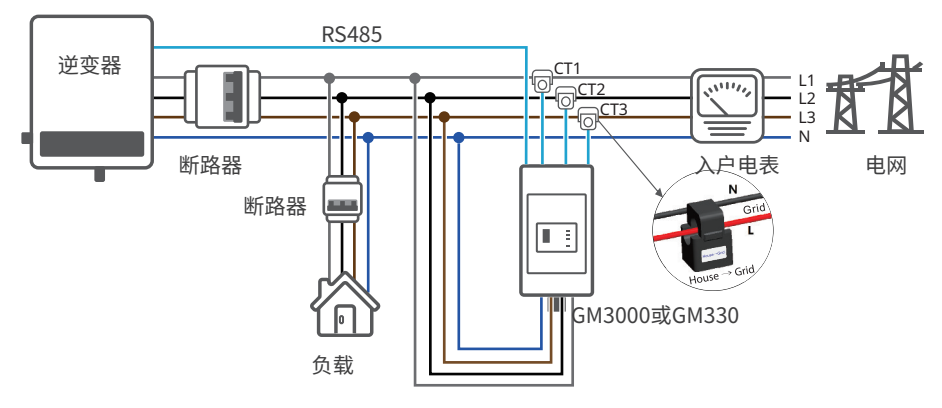

搭配STS组网:

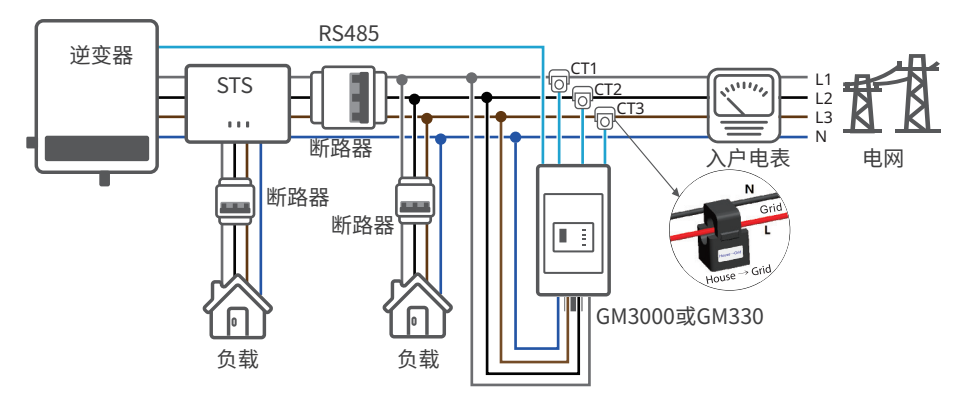

接线完成后,可通过SolarGo APP上"高级设置"界面设置"输出功率限制/防逆流"相关参数,完成防逆流或输出功率限制功能。

### 6.8.1 连接通信线

### 注意

- 如需使用DRED、RCR或远程关断功能,接线完成后请在SolarGo App中打开该功能。
- 逆变器并机功能预留。
- 仅并机场景下需要连接逆变器间并机通信线缆。
- 并机通信线请自备。
- DRED、RCR或远程关断功能通信线缆请自备。

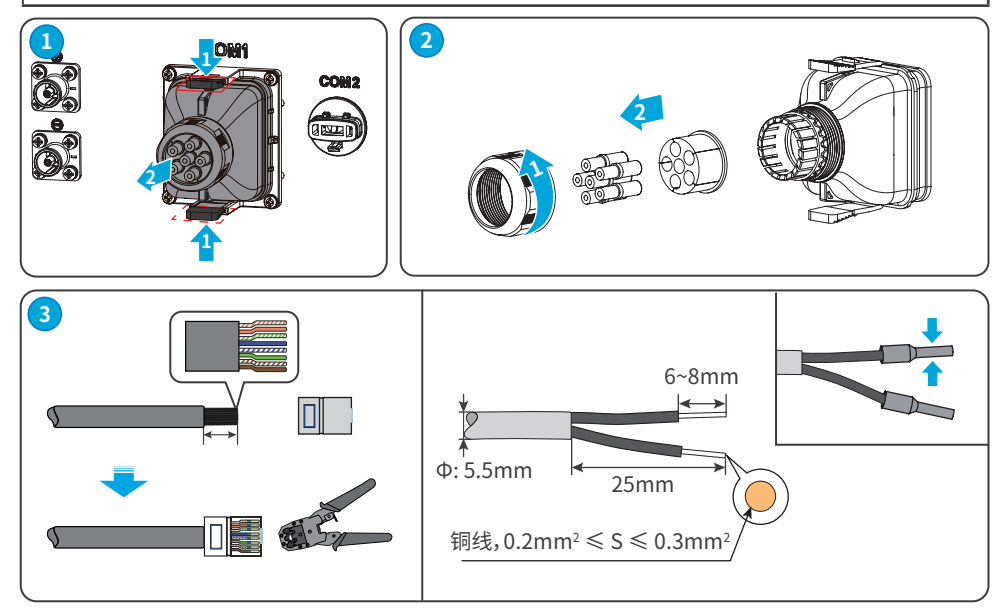

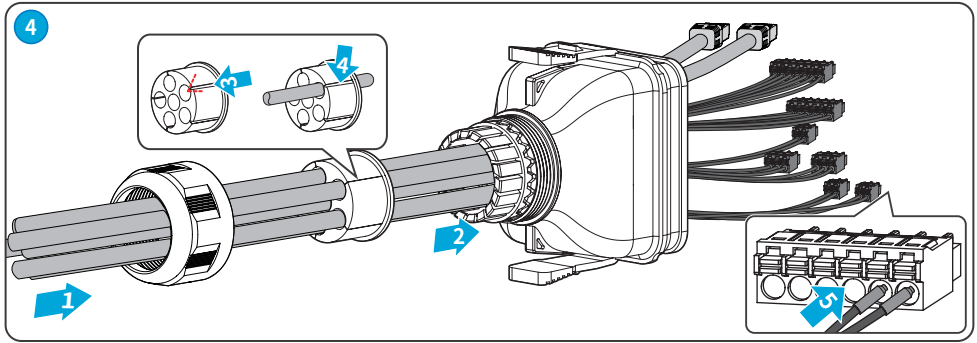

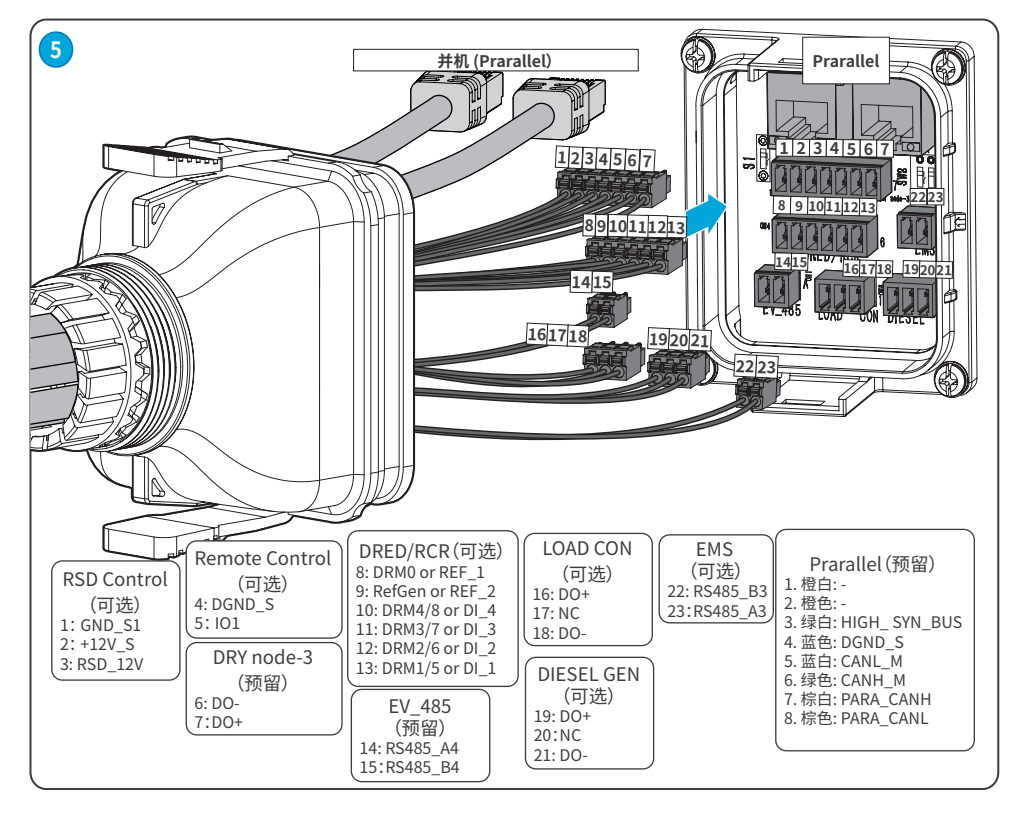

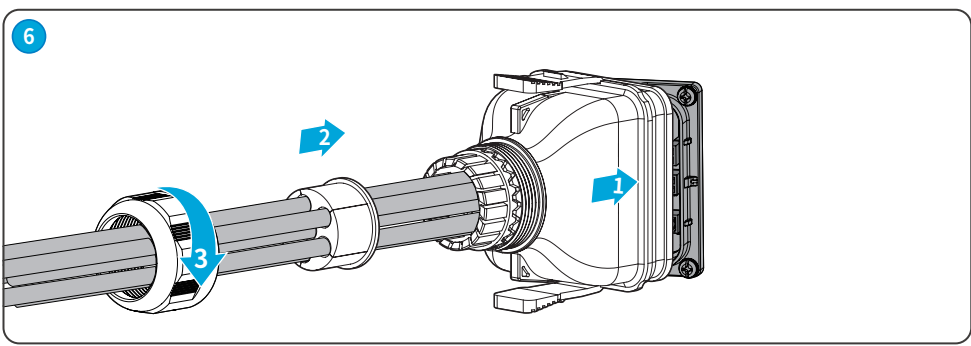

42

### 6.8.2 (可选)连接STS/BMS/METER通信线

#### 注意

- 请使用随箱发货的通信线。
- STS通信线随STS附件发货。
- 若随箱发货的通信线长度无法满足使用,请自备标准网线和RJ45水晶头。
- 通信线连接完成后请做好防水保护。

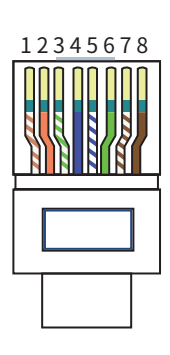

| 序号 | 颜色 | STS    | BMS   | METER    |
|----|----|--------|-------|----------|
| 1  | 橙白 | +12V_S | -     | -        |
| 2  | 橙色 | GND_S  | -     | -        |
| 3  | 绿白 | GND_S  | -     | -        |
| 4  | 蓝色 | STS_TX | CANH1 | -        |
| 5  | 蓝白 | 485_A1 | CANL1 | -        |
| 6  | 绿色 | 485_A1 | -     | -        |
| 7  | 棕白 | 485_B1 | -     | RS485_B1 |
| 8  | 棕色 | 485_B1 | -     | RS485_A1 |

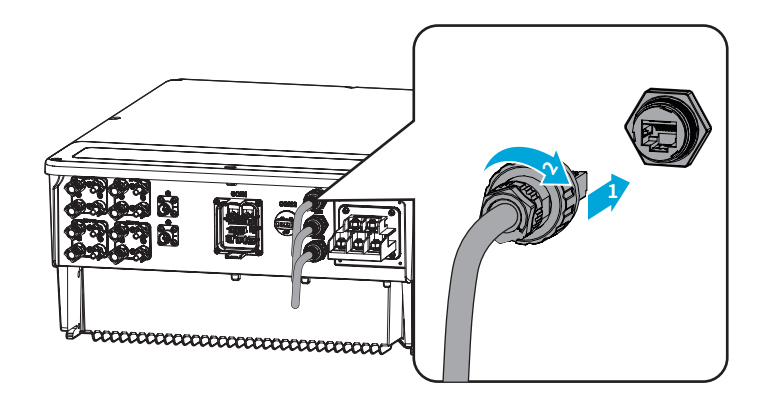

### 6.9 安装通信模块

逆变器支持通过WiFi/LAN Kit-20、4G等通信模块连接至手机或WEB界面设置设备相关参数,查看设备运行信息、错误信息,及时了解系统状态。

### 注意

- 通信模块详细介绍请参考对应模块的随箱配发的资料,更多详细资料请从官网获取。
- 更换通信模块时,若逆变器处于运行中,重新安装模块时需间隔5s以上。

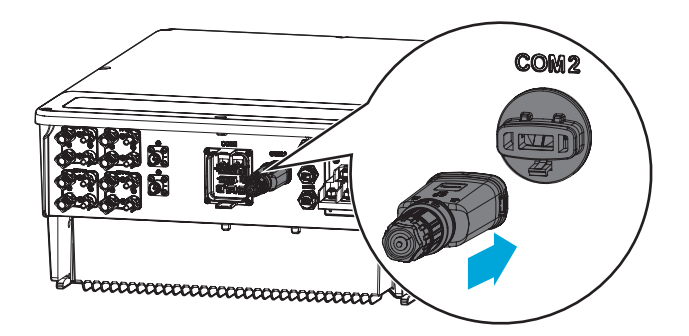

# 7 设备试运行

### 7.1 上电前检查

| 编号 | 检查项                                     |
|----|-----------------------------------------|
| 1  | 逆变器安装牢固,安装位置便于操作维护,安装空间便于通风散热,安装环境干净整洁。 |
| 2  | 保护地线、直流线、交流线、通信线等连接正确且牢固。               |
| 3  | 线缆绑扎符合走线要求、分布合理、无破损。                    |
| 4  | 未使用的过线孔确保已安装防水盖。                        |
| 5  | 已使用的过线孔确保已密封处理。                         |
| 6  | 逆变器并网接入点的电压和频率符合并网要求。                   |

## 7.2 设备上下电

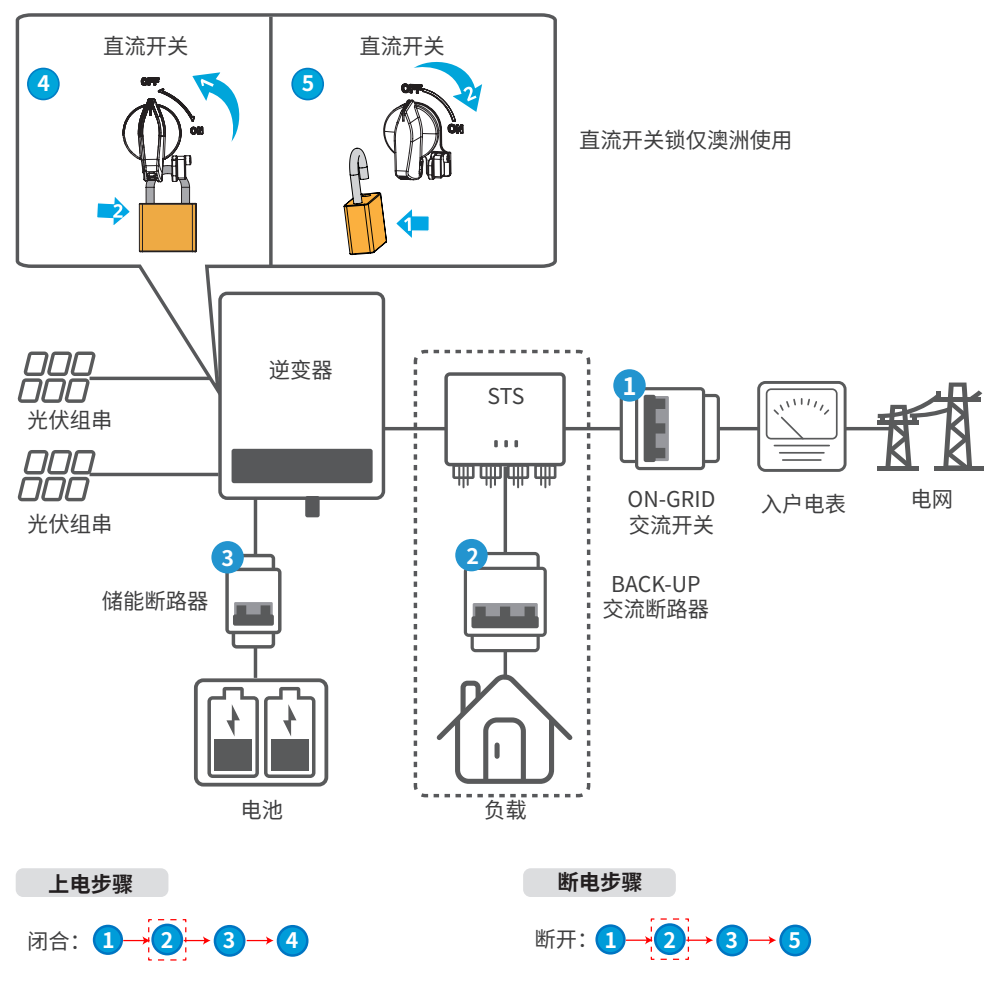

#### 离网首次开机步骤

### 注意

- 逆变器离网模式需搭配STS实现。
- 逆变器离网首次开机步骤仅适用于电网侧和光伏侧无电时,且需启动离网功能时使用。
- 电网侧和光伏侧无电时无法检测线缆连接是否正确,若线缆连接异常,电网和光伏恢复供电时会造成储能系统工作异常,请尽量避免使用此模式开机。
- 开关闭合后请通过Solargo APP的"备用电源"界面开启"离网首次冷启动",储能系统才能启动工作。

闭合: 1→2→3→4

## 8 系统调测

## 8.1 指示灯介绍

### 逆变器指示灯

| 指示灯     | 状态  | 说明                    |
|---------|-----|-----------------------|
|         |     | 逆变器已上电,处于待机模式         |
|         |     | 逆变器启动中,处于自检模式         |
|         |     | 逆变器正常并网发电或离网模式运行      |
| SYSTEM  |     | BACK-UP输出过载           |
|         |     | 系统故障                  |
|         |     | 逆变器已断电                |
|         |     | 电网异常,逆变器BACK-UP端口供电正常 |
|         |     | 电网正常,逆变器BACK-UP端口供电正常 |
| BACK-UP |     | BACK-UP端口无供电          |
|         |     | 逆变器监控模块复位中            |
| ((0))   |     | 逆变器与通信终端未建立连接         |
| COM     | шшш | 通信终端与云服务器通信故障         |
|         |     | 逆变器监控正常               |
|         |     | 逆变器监控模块未启动            |

### 电池SOC指示灯

| 指示灯                                 | 说明       |  |
|-------------------------------------|----------|--|
|                                     | SOC=100% |  |
|                                     | SOC=75%  |  |
|                                     | SOC=50%  |  |
|                                     | SOC=25%  |  |
|                                     | 未接入电池    |  |
| 指示灯闪亮:例电池SOC处于25%和50%之间时,50%最高处灯闪亮。 |          |  |

### 8.2 通过SolarGo App设置逆变器参数

### 注意

为确保逆变器正常工作,请先使用SolarGo App完成逆变器参数设置。

SolarGo App是一款可通过蓝牙、WiFi模块或4G模块与逆变器进行通信的手机应用软件。以下为常用功能:

- 1. 查看逆变器的运行数据、软件版本、告警信息等。
- 2. 设置逆变器的电网参数、通信参数等。
- 3. 维护设备。
- 4. 升级设备软件版本。

详细请参见《SolarGo APP 用户手册》,用户手册可从官网<u>https://www.goodwe.com/Ftp/user-manual/</u> Solargo-App.pdf获取。或扫描以下二维码获取。

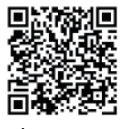

SolarGo App

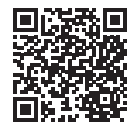

SolarGo App 用户手册

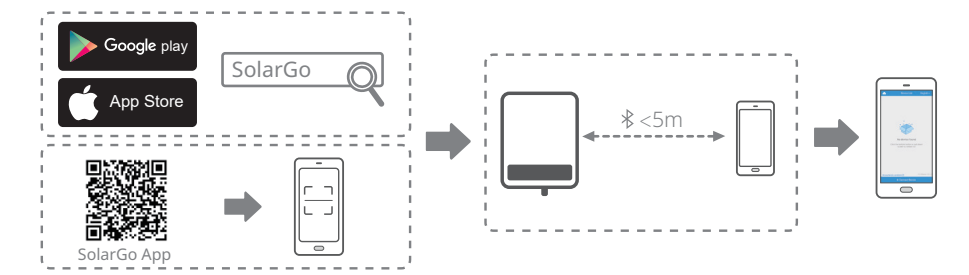

### 8.3 通过小固云窗监控设备

小固云窗是一款可通过WiFi、LAN或4G与设备进行通信的监控平台。以下为小固云窗常用功能:

- 1. 管理组织或用户信息等。
- 2. 添加、监控电站信息等。
- 3. 维护设备。

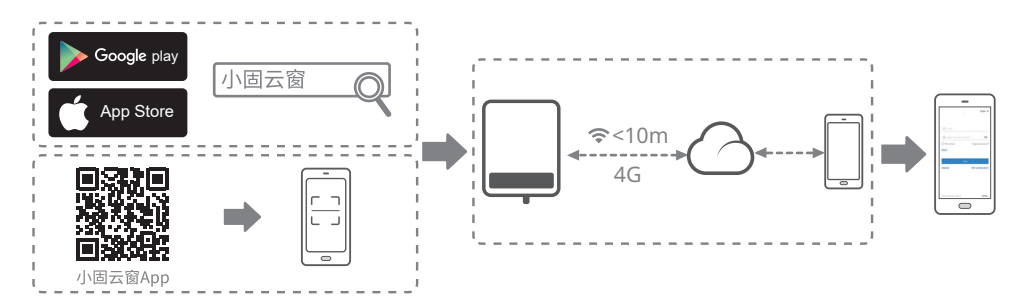

## 9 系统维护

### 9.1 逆变器下电

• 对逆变器进行操作维护时,请将逆变器下电处理,带电操作设备可能导致逆变器损坏或发生电击危险。

🖊 危险

• 逆变器断电后,内部元器件放电需要一定时间,请根据需标签时间要求等待至设备完全放电。

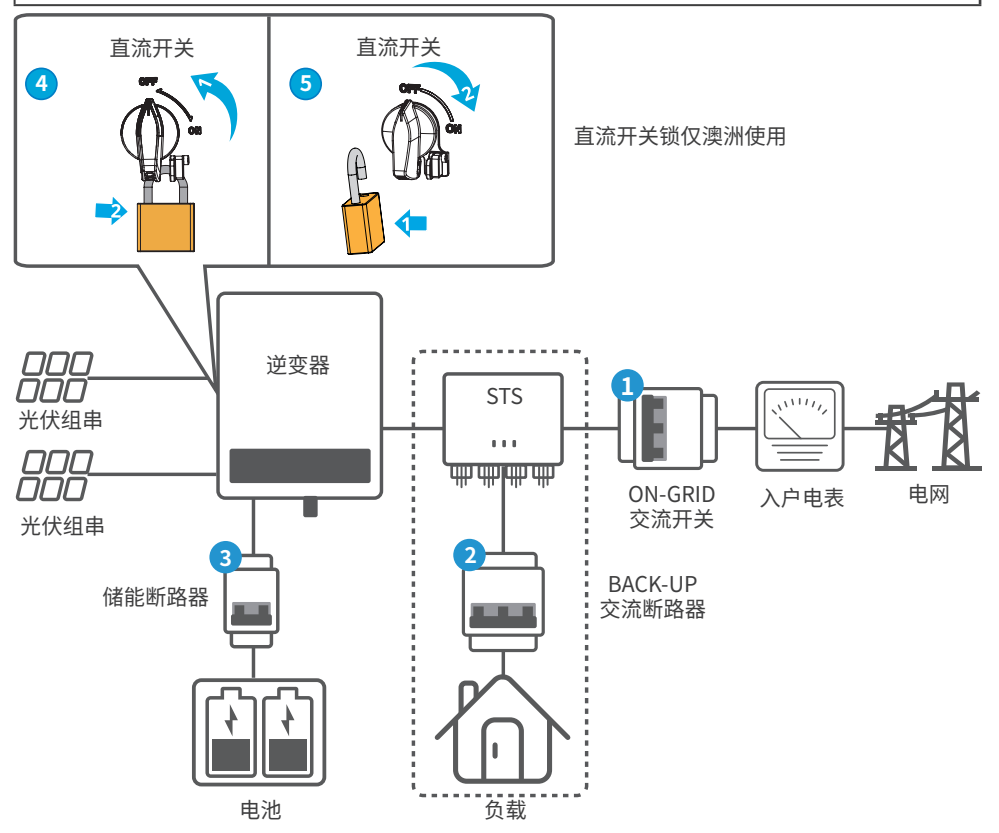

步骤1:断开逆变器与电网间交流开关;逆变器搭配STS组网时,断开STS与电网之间的交流开关。

步骤2:逆变器搭配STS组网时,断开STS与负载之间的交流开关。

步骤3:断开逆变器与电池之间的直流开关。

步骤4:断开逆变器与PV组串之间的直流开关。

### 9.2 拆除逆变器

## 1 警告

- 确保逆变器已断电。
- 操作逆变器时,请佩戴个人防护用品。

步骤1:断开逆变器所有的电气连接,包括:直流线、交流线、通信线、通信模块、保护地线。

步骤2:将逆变器从背挂板上取下。

步骤3:拆除背挂板。

步骤4:妥善保存逆变器,如果后续逆变器还需投入使用,确保存储条件满足要求。

#### 9.3 报废逆变器

逆变器无法继续使用,需要报废时,请根据逆变器所在国家/地区法规的电气垃圾处理要求进行处置逆 变器,不能将逆变器当生活垃圾处理。

#### 9.4 故障处理

请根据以下方法进行故障排查,如果排查方法无法帮助到您,请联系售后服务中心。 联系售后服务中心时,请收集以下信息,便于快速解决问题。

- 1. 逆变器信息,如:序列号、软件版本、设备安装时间、故障发生时间、故障发生频率等。
- 设备安装环境,如:天气情况、组件是否被遮挡,有阴影等,安装环境推荐可以提供照片、视频等文件辅助分析问题。
- 3. 电网情况。

| 序号 | 故障名称       | 故障原因                                     | 解决措施                                                                                                    |
|----|------------|------------------------------------------|----------------------------------------------------------------------------------------------------|
| 1  | 电网断电       | 1. 电网停电。<br>2. 交流线路或交流开<br>关断开。          | <ol> <li>1. 电网供电恢复后告警自动消失。</li> <li>2. 检查交流线路或交流开关是否断开。</li> </ol>                                                                                                    |
| 2  | 电网过压<br>保护 | 电网电压高于允许<br>范围,或高压持续时<br>间超出高压穿越设<br>定值。 | <ol> <li>如果偶然出现,可能是电网短时间异常,逆变器在检测<br/>到电网正常后会恢复正常工作,不需要人工干预。</li> <li>如果频繁出现,请检查电网电压是否在允许范围内。</li> <li>如果电网电压超出允许范围,请联系当地电力运营商。</li> <li>如果电网电压在允许范围内,需要在征得当地电力运营商同意后,修改逆变器电网过压保护点、HVRT或关闭电网过压保护功能。</li> <li>如果长时间无法恢复,请检查交流侧断路器与输出线缆是否连接正常。</li> </ol> |

| 序号 | 故障名称          | 故障原因                                     | 解决措施                                                                                                    |  |  |
|----|---------------|------------------------------------------|----------------------------------------------------------------------------------------------------|--|--|
| 3  | 电网过压快<br>速保护  | 电网电压异常或者超<br>高电压触发故障。                    | <ol> <li>如果偶然出现,可能是电网短时间异常,逆变器在检测<br/>到电网正常后会恢复正常工作,不需要人工干预。</li> <li>检查电网电压是否长期处于较高电压运行,如果频繁<br/>出现,请检查电网电压是否在允许范围内。</li> <li>如果电网电压超出允许范围,请联系当地电力运<br/>营商。</li> <li>如果电网电压在允许范围内,需要征得当地电力运<br/>营商同意后,修改电网电压。</li> </ol>                                         |  |  |
| 4  | 电网欠压<br>保护    | 电网电压低于允许<br>范围,或低压持续时<br>间超过低压穿越设<br>定值。 | <ol> <li>如果偶然出现,可能是电网短时间异常,逆变器在检测<br/>到电网正常后会恢复正常工作,不需要人工干预。</li> <li>如果频繁出现,请检查电网电压是否在允许范围内。</li> <li>如果电网电压超出允许范围,请联系当地电力运营商。</li> <li>如果电网电压在允许范围内,需要在征得当地电力运营商同意后,修改逆变器电网欠压保护点、LVRT<br/>或关闭电网欠压保护功能。</li> <li>如果长时间无法恢复,请检查交流侧断路器与输出线<br/>缆是否连接正常。</li> </ol> |  |  |
| 5  | 10min过压<br>保护 | 在10min中内电网电<br>压滑动平均值超出安<br>规规定范围。       | <ol> <li>如果偶然出现,可能是电网短时间异常,逆变器在检测<br/>到电网正常后会恢复正常工作,不需要人工干预。</li> <li>检查电网电压是否长期处于较高电压运行,如果频繁<br/>出现,请检查电网电压是否在允许范围内。</li> <li>如果电网电压超出允许范围,请联系当地电力运<br/>营商。</li> <li>如果电网电压在允许范围内,需要征得当地电力运<br/>营商同意后,修改电网电压。</li> </ol>                                         |  |  |
| 6  | 电网过频<br>保护    | 电网异常,电网实际<br>频率高于本地电网标<br>准要求。           | <ol> <li>如果偶然出现,可能是电网短时间异常,逆变器在检测<br/>到电网正常后会恢复正常工作,不需要人工干预。</li> <li>如果频繁出现,请检查电网频率是否在允许范围内。</li> <li>如果电网频率超出允许范围内,请联系当地电力运营商。</li> <li>如果电网频率在允许范围内,需要在征得当地电力运营商同意后,修改逆变器电网过频保护点或关闭电网过频保护功能。</li> </ol>                                                        |  |  |

| 序号 | 故障名称            | 故障原因                                           | 解决措施                                                                                                    |  |
|----|-----------------|------------------------------------------------|----------------------------------------------------------------------------------------------------|--|
| 7  | 电网欠频<br>保护      | 电网异常,电网实际<br>频率低于本地电网标<br>准要求。                 | <ol> <li>如果偶然出现,可能是电网短时间异常,逆变器在检测<br/>到电网正常后会恢复正常工作,不需要人工干预。</li> <li>如果频繁出现,请检查电网频率是否在允许范围内。</li> <li>如果电网频率超出允许范围内,请联系当地电力<br/>运营商。</li> <li>如果电网频率在允许范围内,需要在征得当地电力<br/>运营商同意后,修改逆变器电网欠频保护点。或关<br/>闭电网欠频保护功能。</li> </ol> |  |
| 8  | 电网频移<br>保护      | 电网异常,电网实际<br>频率变化率不符合本<br>地电网标准。               | <ol> <li>如果偶然出现,可能是电网短时间异常,逆变器在检测<br/>到电网正常后会恢复正常工作,不需要人工干预。</li> <li>如果频繁出现,请检查电网频率是否在允许范围内。</li> <li>如果电网频率超出允许范围内,请联系当地电力<br/>运营商。</li> <li>如果电网频率在允许范围内,请联系您的经销商或<br/>售后服务中心。</li> </ol>                               |  |
| 9  | 孤岛保护            | 电网已经断开,由于<br>负载的存在保持电网<br>电压,根据安规保护<br>要求停止并网。 | <ol> <li>确认电网是否丢失。</li> <li>联系您的经销商或售后服务中心。</li> </ol>                                                                                                    |  |
| 10 | 电压穿越欠<br>压故障    | 电网异常,电网电压<br>异常的时间超过LVRT<br>规定的时间。             | <ol> <li>如果偶然出现,可能是电网短时间异常,逆变器在检测<br/>到电网正常后会恢复正常工作,不需要人工干预。</li> <li>如思频繁出现 法检查电网电压是不在分达范围中 加</li> </ol>                                                                                                    |  |
| 11 | 电压穿越过<br>压故障    | 电网异常,电网电<br>压异常的时间超过<br>HVRT规定的时间。             | 2. 如朱频素山现,请他宣电闲电压定者在几件记国内,如<br>果否,请联系当地电力运营商;如果是,请联系您的经<br>销商或售后服务服务中心。                                                                                                    |  |
| 12 | 30mAGfci<br>保护  |                                                |                                                                                                    |  |
| 13 | 60mAGfci<br>保护  | 逆变器运行过程中                                       | <ol> <li>如果偶然出现,可能是外部线路偶然异常导致,故障清除后会恢复正常工作,不需要人工干预。</li> <li>如果時繁地理艺长时习工法性有,法检查业份组中对</li> </ol>                                                                                                    |  |
| 14 | 150mAGfci<br>保护 | 输入对地纪绿阻抗<br>变低。                                | 2. 如果频繁面现现长时间无法恢复,请检查无认组审约<br>地绝缘阻抗是否过低。                                                                                                    |  |
| 15 | Gfci缓变<br>保护    |                                                |                                                                                                    |  |
| 16 | DCI一级<br>保护     | 逆变器输出电流的直<br>流分量高于安规或者                         | <ol> <li>如果是由外部故障引入的异常(如电网异常、频率异<br/>常等),故障消失后逆变器自动恢复正常工作,不需要<br/>人工干预。</li> </ol>                                                                                                    |  |
| 17 | DCI二级<br>保护     | 机器默认允许范围。                                      | <ol> <li>如果告警频繁出现,影响到电站正常发电,请联系您的<br/>经销商或售后服务中心。</li> </ol>                                                                                                    |  |

| 序号 | 故障名称           | 故障原因                                                                                                    | 解决措施                                                                                                    |
|----|----------------|----------------------------------------------------------------------------------------------------|----------------------------------------------------------------------------------------------------|
| 18 | 绝缘阻抗低          | <ol> <li>光伏组串对保护<br/>地短路。</li> <li>光伏组串安装环<br/>境长期较为潮湿<br/>并且线路对地绝<br/>缘不良。</li> </ol>                                                   | <ol> <li>检查光伏组串对保护地的阻抗,阻值大于100kΩ正常,<br/>如果检查阻值小于100kΩ,请排查短路点并整改。</li> <li>检查逆变器的保护地线是否正确连接。</li> <li>如果确认在阴雨天环境下该阻抗确实低于默认值,请<br/>重新设置"绝缘阻抗保护点"。</li> </ol> |
| 19 | 系统接地<br>异常     | <ol> <li>逆变器的保护地<br/>线未连接。</li> <li>光伏组串的输出<br/>接地时,逆变器交<br/>流输出线缆L和N<br/>反接。</li> </ol>                                                 | <ol> <li>请确认逆变器的保护地线是否未连接正常。</li> <li>如果在光伏组串的输出接地的场景下,请确认逆变器<br/>交流输出线缆L和N是否反接。</li> </ol>                                                                |
| 20 | 硬件防逆流<br>保护    | 负载异常波动                                                                                                    | <ol> <li>如果是由于外部故障引入的异常,故障消失后逆变器<br/>自动恢复正常工作,不需要人工干预。</li> <li>如果该告警频繁出现,影响到电站正常发电,请联系您<br/>的经销商或售后服务中心。</li> </ol>                                       |
| 21 | 内部通讯<br>断链     | <ol> <li>帧格式错误</li> <li>奇偶校验错误</li> <li>can bus下线</li> <li>硬件CRC校验错误</li> <li>发送(接收)时控<br/>制位为接收(发送)</li> <li>向不被允许的单<br/>元传输</li> </ol> | 断开交流输出侧开关、直流输入侧开关,5分钟后闭合交<br>流输出侧开关、直流输入侧开关,如故障依然存在,请联<br>系您的经销商或售后服务中心。                                                                                   |
| 22 | 交流传感器<br>自检异常  | 交流传感器存在采<br>样异常                                                                                                    | 断开交流输出侧开关、直流输入侧开关,5分钟后闭合交<br>流输出侧开关、直流输入侧开关,如故障依然存在,请联<br>系您的经销商或售后服务中心。                                                                                   |
| 23 | 漏电流传感<br>器自检异常 | 漏电流传感器存在采<br>样异常                                                                                                    | 断开交流输出侧开关、直流输入侧开关,5分钟后闭合交<br>流输出侧开关、直流输入侧开关,如故障依然存在,请联<br>系您的经销商或售后服务中心。                                                                                   |
| 24 | 继电器自检<br>异常    | <ol> <li>继电器异常(继电器短路)</li> <li>控制电路异常</li> <li>交流测接线异常(可能存在虚接或短路现象)</li> </ol>                                                           | 断开交流输出侧开关、直流输入侧开关,5分钟后闭合交<br>流输出侧开关、直流输入侧开关,如故障依然存在,请联<br>系您的经销商或售后服务中心。                                                                                   |
| 26 | Flash读写<br>错误  | 内部存储Flash异常                                                                                                    | 断开交流输出侧开关、直流输入侧开关,5分钟后闭合交<br>流输出侧开关、直流输入侧开关,如故障依然存在,请联<br>系您的经销商或售后服务中心。                                                                                   |

| 序号 | 故障名称             | 故障原因                                                                            | 解决措施                                                                                                    |  |
|----|------------------|---------------------------------------------------------------------------------|----------------------------------------------------------------------------------------------------|--|
| 27 | 直流拉弧<br>故障       | <ol> <li>直流组串连接端<br/>子连接不牢固。</li> <li>直流接线有破损。</li> </ol>                       | 请按照快装手册接线要求检查组件连接线是否正确连<br>接。                                                                                                    |  |
| 28 | 直流拉弧自<br>检故障     | 拉弧检测设备异常                                                                        | 断开交流输出侧开关、直流输入侧开关,5分钟后闭合交<br>流输出侧开关、直流输入侧开关,如故障依然存在,请联<br>系您的经销商或售后服务中心。                                                                              |  |
| 29 | 腔体温度<br>过高       | <ol> <li>逆变器安装位置<br/>不通风</li> <li>环境温度过高超<br/>过60℃</li> <li>内部风扇工作异常</li> </ol> | <ol> <li>1. 检查逆变器安装位置的通风是否良好、环境温度是否<br/>超出最高允许的环境温度范围。</li> <li>2. 如果不通风或环境温度过高,请改善其通风散热状况。</li> <li>3. 如果通风和环境温度均正常,请联系您的经销商或售<br/>后服务中心。</li> </ol> |  |
| 30 | 母线过压             | <ol> <li>PV电压过高</li> <li>逆变器BUS电压采<br/>样异常</li> </ol>                           | 断开交流输出侧开关、直流输入侧开关,5分钟后闭合交<br>流输出侧开关、直流输入侧开关,如故障依然存在,请联<br>系您的经销商或售后服务中心。                                                                              |  |
| 31 | PV输入过压           | 光伏阵列配置错误,<br>组串串联的光伏电池<br>板个数过多。                                                | 检查对应光伏阵列组串的串联配置,保证组串的开路电<br>压不高于逆变器的最大工作电压。                                                                                                    |  |
| 32 | PV持续硬件<br>过流     | 1. 组件配置不合理<br>2. 硬件损坏                                                           | 断开交流输出侧开关、直流输入侧开关,5分钟后闭合交<br>流输出侧开关、直流输入侧开关,如故障依然存在,请联<br>系您的经销商或售后服务中心。                                                                              |  |
| 33 | PV持续软件<br>过流     | 1. 组件配置不合理<br>2. 硬件损坏                                                           | 断开交流输出侧开关、直流输入侧开关,5分钟后闭合交<br>流输出侧开关、直流输入侧开关,如故障依然存在,请联<br>系您的经销商或售后服务中心。                                                                              |  |
| 34 | String1 组<br>串反接 |                                                                                 |                                                                                                    |  |
| 35 | String2 组<br>串反接 | DV组中后按                                                                          | 检本0)/纪中旦不山现后按                                                                                                    |  |
| 36 | String3 组<br>串反接 | 「V组中以按                                                                          | ™旦FV组中定占山兆以按。                                                                                                    |  |
| 37 | String4 组<br>串反接 |                                                                                 |                                                                                                    |  |
| 38 | 外部通讯<br>断链       | 逆变器与外部STS设<br>备通讯失败:<br>STS供电异常<br>STS与逆变器通讯协<br>议不匹配。                          | 检测STS工作是否正常。                                                                                                    |  |
| 39 | 外接Box<br>故障      | STS切换并离网状态<br>时间过长                                                              | 检查STS继电器是否故障。                                                                                                    |  |

| 序号 | 故障名称       | 故障原因                                                      | 解决措施                                        |
|----|------------|-----------------------------------------------------------|---------------------------------------------|
| 40 | 内部风扇<br>异常 | 内部风扇异常,可能<br>原因:<br>1、风扇供电异常;<br>2、机械故障(堵转);<br>3、风扇老化损坏。 | 断开交流输出侧开关、直流输入侧开关,5分钟后闭合交                   |
| 41 | 外部风扇<br>异常 | 外部风扇异常,可能<br>原因:<br>1、风扇供电异常;<br>2、机械故障(堵转);<br>3、风扇老化损坏。 | 加爾山國开大、且加爾八國开大,如政障依然存住,項联<br>系您的经销商或售后服务中心。 |

## 9.5 定期维护

| 维护内容 | 维护方法                                     | 维护周期        |
|------|------------------------------------------|-------------|
| 系统清洁 | 检查散热片、进/出风口是否有异物、灰尘。                     | 1次/半年~1次/一年 |
| 直流开关 | 将直流开关连续打开、关闭10次,确保直流开<br>关功能正常。          | 1次/一年       |
| 电气连接 | 检查电气连接是否出现松动,线缆外观是否破<br>损,出现漏铜现象。        | 1次/半年~1次/一年 |
| 密封性  | 检查设备进线孔密封性是否满足要求,如果出<br>现缝隙太大或未封堵,需重新封堵。 | 1次/一年       |

# 10 技术数据

| 技术参数            | GW40K-ET-10  | GW50K-ET-10  |
|-----------------|--------------|--------------|
| 电池输入参数          |              |              |
| 电池类型            | 锂离子电池        | 锂离子电池        |
| 额定电池电压 (V)      | 500          | 500          |
| 电池电压范围 (V)      | 200~800      | 200~800      |
| 启动电压(V)         | 200          | 200          |
| 电池接口数量          | 1            | 1            |
| 最大持续充电电流 (A)    | 100          | 100          |
| 最大持续放电电流 (A)    | 100          | 100          |
| 最大充电功率 (W)      | 44,000       | 55,000       |
| 最大放电功率 (W)      | 44,000       | 55,000       |
| 光伏输入参数          |              |              |
| 最大输入功率(W)       | 60,000       | 75,000       |
| 最大输入电压(V)       | 1000         | 1000         |
| MPPT电压范围 (V)    | 165~850      | 165~850      |
| MPPT满载电压范围(V)   | 400~850      | 400~850      |
| 启动电压(V)         | 160          | 160          |
| 额定输入电压(V)       | 620          | 620          |
| 每路MPPT最大输入电流(A) | 42/32/42     | 42/32/42/32  |
| 每路MPPT最大短路电流(A) | 55/42/55     | 55/42/55/42  |
| 光伏阵列最大反灌电流(A)   | 0            | 0            |
| MPPT数量          | 3            | 4            |
| 每路MPPT输入组串数     | 2            | 2            |
| 并网输出参数          |              |              |
| 额定输出功率(W)       | 40,000       | 50,000       |
| 最大输出功率(W)       | 44,000       | 55,000       |
| 额定并网输出视在功率 (VA) | 40,000       | 50,000       |
| 最大并网输出视在功率 (VA) | 44,000       | 55,000       |
| 电网买电额定视在功率 (VA) | 40,000       | 50,000       |
| 最大输入视在功率 (VA)   | 44,000       | 55,000       |
| 额定输出电压(V)       | 380, 3L/N/PE | 380, 3L/N/PE |
| 输出电压频率 (Hz)     | 50           | 50           |
| 最大并网输出电流 (A)    | 66.7         | 83.3         |
| 最大输入电流 (A)      | 66.7         | 83.3         |
| 额定输出电流(A)       | 60.6         | 75.8         |

| 技术参数                 | GW40K-ET-10                                  | GW50K-ET-10                                  |
|----------------------|----------------------------------------------|----------------------------------------------|
| 功率因数                 | ~1(0.8超前…0.8滞后                               | ~1(0.8超前…0.8滞后                               |
|                      | 可调)                                          | 可调)                                          |
| 总电流波形畸变率             | <3%                                          | <3%                                          |
| 离网输出参数 <sup>-1</sup> |                                              |                                              |
| 离网额定视在功率(VA)         | 40,000                                       | 50,000                                       |
| し<br>最大输出视在功率(VA)    | 44,000 (48,000 at 60sec,<br>56,000 at 10sec) | 55,000 (60,000 at 60sec,<br>70,000 at 10sec) |
| 最大输出电流 (A)           | 66.7                                         | 83.3                                         |
| 额定输出电压 (V)           | 380                                          | 380                                          |
| 额定输出电压频率 (Hz)        | 50                                           | 50                                           |
| 总电压波形畸变率(@线性负载)      | <3%                                          | <3%                                          |
| 效率                   |                                              |                                              |
| 最大效率                 | 98.1%                                        | 98.1%                                        |
| 电池侧 ⇄ 交流侧最大效率        | 97.7%                                        | 97.7%                                        |
| 保护                   |                                              |                                              |
| 绝缘阻抗检测               | 集成                                           | 集成                                           |
| 残余电流监测               | 集成                                           | 集成                                           |
| 输入反接保护               | 集成                                           | 集成                                           |
| 电池反接保护               | 集成                                           | 集成                                           |
| 防孤岛保护                | 集成                                           | 集成                                           |
| 交流过流保护               | 集成                                           | 集成                                           |
| 交流短路保护               | 集成                                           | 集成                                           |
| 交流过压保护               | 集成                                           | 集成                                           |
| 直流开关                 | 集成                                           | 集成                                           |
| 直流浪涌保护               | 级(l+  级选配)                                   | II级(I+II级选配)                                 |
| 交流浪涌保护               | 二级                                           | 二级                                           |
| 直流拉弧保护               | 选配                                           | 选配                                           |
| 基本参数                 | `<br>`                                       |                                              |
| 工作温度范围(°C)           | -35~+60                                      | -35~+60                                      |
| 相对湿度                 | 0~95%                                        | 0~95%                                        |
| 最高工作海拔 (m)           | 4000                                         | 4000                                         |
| 冷却方式                 | 智能风冷                                         | 智能风冷                                         |
| 人机交互                 | LED, WLAN+APP                                | LED, WLAN+APP                                |
| BMS通讯方式              | CAN                                          | CAN                                          |

| 技术参数                                 | GW40K-ET-10                 | GW50K-ET-10                    |  |
|--------------------------------------|-----------------------------|--------------------------------|--|
| 电表通讯方式                               | RS485                       | RS485                          |  |
| 重量(kg)                               | 62                          | 65                             |  |
| 尺寸(宽×高×厚mm)                          | 520×660×260                 | 520×660×260                    |  |
| 噪音 (dB)                              | <65                         | <65                            |  |
| 拓扑结构                                 | 非隔离型                        | 非隔离型                           |  |
| 夜间自耗电(W)                             | <15                         | <15                            |  |
| 防护等级                                 | IP66                        | IP66                           |  |
| 直流连接器                                | MC4 (4~6mm <sup>2</sup> )   | MC4 (4~6mm <sup>2)</sup>       |  |
| 交流连接器                                | ОТ                          | ОТ                             |  |
| 环境等级                                 | 4K4H                        | 4K4H                           |  |
| 污染等级                                 | III                         | III                            |  |
| 过电压等级                                | DC II / AC III              | DC II / AC III                 |  |
| 保护等级                                 | I                           | I                              |  |
| 存储温度(°C)                             | -45~+85                     | -45~+85                        |  |
|                                      | 电池:C                        | 电池:C                           |  |
| ))                                   | PV:C                        | PV:C                           |  |
|                                      | AC:C                        | AC:C                           |  |
|                                      | Com:A                       | Com:A                          |  |
| 安装方式                                 | 壁挂安装                        | 壁挂安装                           |  |
| 电网类型                                 | 三相                          | 三相                             |  |
| 认证                                   |                             |                                |  |
| 并网标准                                 | NBT32004                    |                                |  |
| 安规标准                                 | IEC62109-1&2                |                                |  |
| EMC                                  | EN61000-6-1, EN610<br>EN610 | 00-6-2, EN61000-6-3,<br>00-6-4 |  |
| *1. Backup功能必须要搭配STS Box实现(静态切换开关柜)。 |                             |                                |  |

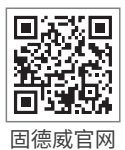

固德威技术股份有限公司

- ② 中国 苏州 高新区紫金路90号
- 🕓 T: 400-998-1212
- www.goodwe.com
- Service@goodwe.com

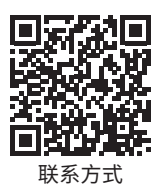